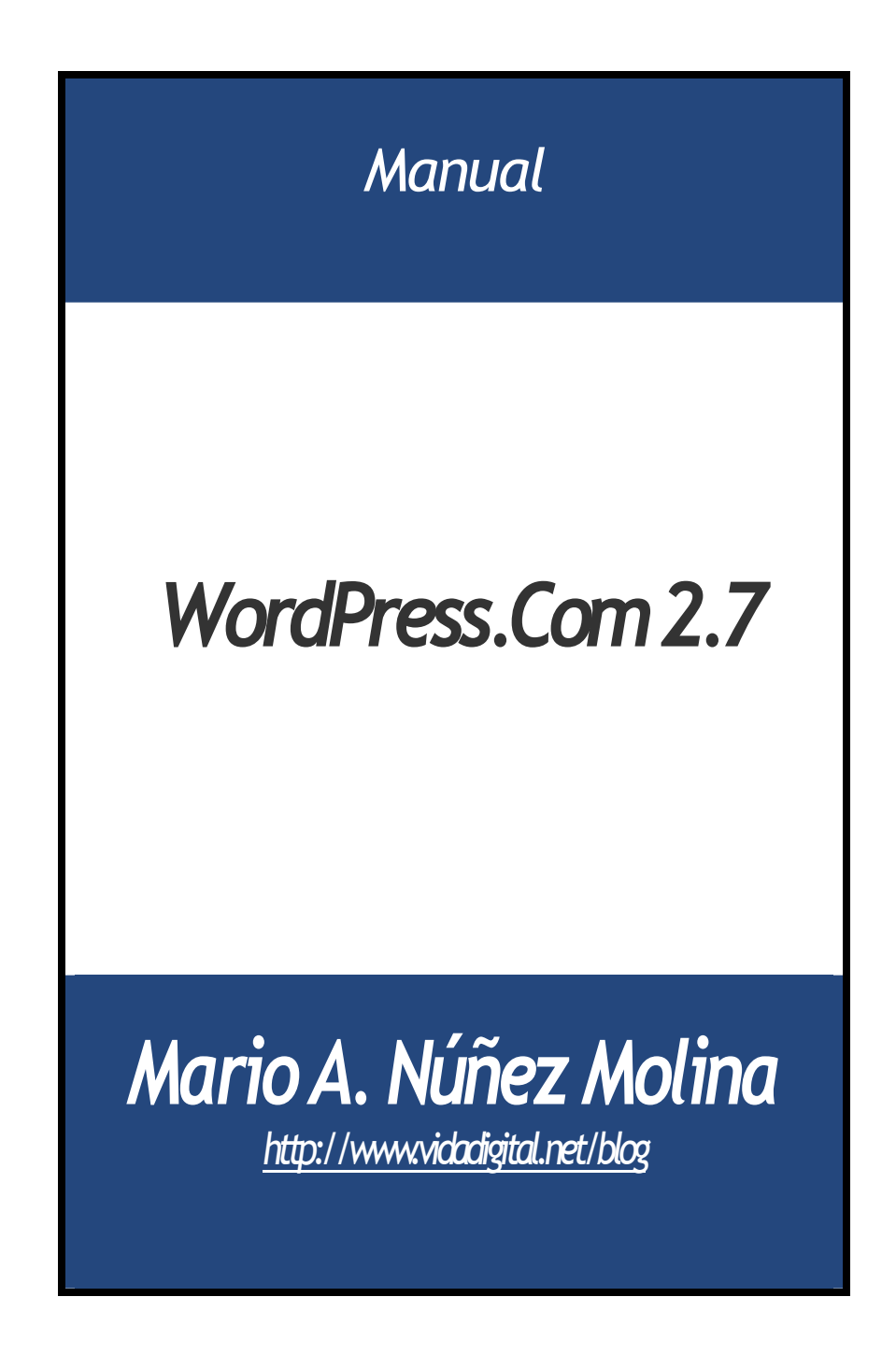

# Tabla de Contenido

| Manual WordPress.Com 2.7 1                                       |
|------------------------------------------------------------------|
| Tabla de Contenido 2                                             |
| Características de la nueva versión 5                            |
| 1. Navegador5                                                    |
| 2. Navegación5                                                   |
| 3. Panel de administración personalizable7                       |
| 4. Módulos nuevos y un módulo de comentarios recientes revisado9 |
| 5. Módulo para escribir artículos10                              |
| 6. Página para manejar los tags10                                |
| 7. Categorías                                                    |
| 8. Medios (Herramienta para manejar los archivos)                |
| 9. Comentarios anidados12                                        |
| 10. Herramientas 12                                              |
| A bloguear con WordPress.com 2.713                               |
| Primeros Pasos13                                                 |
| Ventajas                                                         |
| Abriendo una cuenta en WordPress.com14                           |
| Explorando el tablero de WordPress.Com18                         |
| Administración de tu perfil, opciones personales y cuentas de    |
| usuarios                                                         |
| Administración de tu perfil y opciones personales                |
| Administrando usuarios25                                         |
| Selección del tema o plantilla para tu blog                      |
| Pasos para seleccionar un tema28                                 |
| Modificando la barra lateral mediante widgets                    |

| Widgets disponibles 32                                                                                                    |
|----------------------------------------------------------------------------------------------------|
| Opciones que debes de configurar antes de bloguear       37         1. Opciones Generales       37         2. Opciones relacionadas a la escritura       39         3. Configurar Opciones de lectura       40         4. Opciones de discusión       41         5. Medios       43         6. Privacidad       43         7. Borrar Bitácora       44 |
| El blogroll: Manejo de enlaces recomendados45                                                                                                    |
| Importando y exportando enlaces en WordPress.com48                                                                                                    |
| Añadir imágenes en las entradas51                                                                                                    |
| Organizar tu blog mediante categorías y etiquetas                                                                                                    |
| Manejo de los comentarios60                                                                                                    |
| Publicando contenido en tu blog                                                                                                    |
| Creación y administración de páginas estáticas68<br>Configurando la página principal del blog70                                                                                                    |
| Añadir videos en el blog                                                                                                    |
| Añadir archivos a los artículos77                                                                                                    |

| Añadiendo nuevos archivos80                                              |
|--------------------------------------------------------------------------|
| Integrando audio en el blog83                                            |
| Añadir enlaces a una entrada o página87                                  |
| Añadir un enlace de texto87                                              |
| Enlazar desde una imagen88                                               |
| Otros recursos                                                           |
| El RSS y tu blog en WordPress.com90                                      |
| Pasos para añadir contenido de un feed en un blog de WordPress.com<br>   |
| Otros Recursos                                                           |
| Avatar y blavatar en WordPress.com94                                     |
| Métodos no tradicionales para publicar en WordPress.com .96              |
| Pasos para bloguear desde Diigo96                                        |
| Errores frecuentes al comenzar a bloguear99                              |
| Conclusión: Aplicaciones de los blogs para la enseñanza 102              |
| Portafolios electrónicos para profesores y estudiantes: El blogfolio 102 |
| El Weblog como página web 103                                            |
| Los weblogs y la investigación104                                        |

# Características de la nueva versión

Comencemos por presentar las nuevas características de esta versión que ha cautivado a muchos.

**1.** Navegador: Lo primero que tenemos que tener en cuenta es que esta versión utiliza de forma significativa java script. Así que se recomienda utilizar la versión más reciente de tu navegador preferido. WordPress recomienda *Firefox 3, Google Chrome, y Safari 3*.

**2.** Navegación: Lo primero que notarás es que el menú para navegar en el panel de administración ha cambiado y ahora se encuentra en la parte izquierda de la pantalla. Es un menú de navegación intuitivo y flexible, permitiendo llegar a las funciones con menos clicks.

| 1.7 Deta                                                                                                    |                                                                                                    | Characteristics and a second statements                                                                                                    |
|----------------------------------------------------------------------------------------------------|----------------------------------------------------------------------------------------------------|----------------------------------------------------------------------------------------------------|
| de Tablero                                                                                                    |                                                                                                    | percentation ( Auto)                                                                                                    |
| Mary status<br>De arciment<br>1 terreto<br>1 terreto<br>1 terreto<br>1 terreto<br>0 terreto                                                                                         | D (constants<br>0 Aprelation<br>0 Aprelation                                                                                                    | Santhres<br>Not<br>Statement II. (2, 2) &<br>Enterols                                                                                                    |
| Tenne Haudlinner Derfault sin is Infolgers<br>Bister underer Mandheuer 3.7-963.<br>(Millions canne de prime                                                                         | (Conterprese)                                                                                                    | Inserts<br>(Anter Sector) (Sector)                                                                                                    |
| Advise Sectorementaria<br>Estatutes anathematics<br>Ante engan est beines consulta la filosocia de traca de<br>sue baser estatute a sete sete de regimento es ha secon-<br>entaria. | Receive a measure for brings<br>made receive ensure Train or                                                                                                    | After a point of the formalises<br>Encoders is for all parts of the a<br>function of the second second s |
|                                                                                                    | Tablero     Trablero     Marcialita estimation estimation esti estimatio estimation esti estimation estimation estimation estim | Calification     Calification     C          |

a. Ahora puedes llegar directamente a "Entradas, Páginas y Enlaces" y no tener que ir primero a "Redacción y Administración" para acceder las mismas.

b. Secciones que se expanden y colapsan: Al parar el mouse al lado de cada objeto de contenido se mostrará un pequeño triángulo y al oprimir sobre el mismo se mostrarán las sub-secciones:

| 📅 Tablero               |  |
|-------------------------|--|
| se Entradas 🔹           |  |
| Editar<br>Redactar      |  |
| Etiquetas<br>Categorías |  |
| Medios Enlaces          |  |
| D Páginas               |  |
| Comentarios             |  |

c. Posibilidad de minimizar las columnas de menús: Esta funcionalidad de WP 2.7 te permite aumentar el área de trabajo. Al minimizar las columnas obtienes una pantalla similar a la siguiente:

| recontraction as y docta                                                                                                    |                                                          |                                                                                                    |
|----------------------------------------------------------------------------------------------------|----------------------------------------------------------|----------------------------------------------------------------------------------------------------|
| 1 Tablero                                                                                                    |                                                          | State and grants of                                                                                                    |
| Devia etem<br>Devia etem<br>1 timete<br>1 Feyne<br>1 Gregoti                                                                                                    | O Constants<br>O Apellados<br>O Texasterio               | Balafinas<br>Thair<br>scholinger () () () () ()<br>Connols                                                                                                    |
| Transie     Transie     T | ( latte sis)                                             | Bada<br>(Salar teratr) (Salar                                                                                                    |
| Officer constants<br>Air is the constants                                                                                                    |                                                          | Internet Restadorets<br>Alluca county to bay face-adoret                                                                                                    |
| feliares exertances<br>for anyor invaries consists a frame in the stap of the<br>related starts the flat barrents in the restricted strain                                                                                                    | ada y marete ka tinga kan hayan<br>ninya, Tuat sa antara | $\label{eq:constraint} The difference of the state of the state of th$ |

Al poner el mouse sobre los iconos, aparece un menú desplegable que te permite acceder los diferentes objetos de contenido:

| Tablero     Entradas     Editar                 |     |
|-------------------------------------------------|-----|
| 🖉 Entradas<br>Editar                            |     |
| The Editar                                      |     |
|                                                 |     |
| Redactar O Comentar                             | 105 |
| C Etiquetas O Aprobado                          | 8   |
| Categorias<br>1 Categorias<br>0 Pendiente       |     |
| O Eliquetas O Spam                              |     |
| Tema WordPress Default con 0 Widgets Cambiar to | ema |
| Estás usando WordPress 2.7-RC1                  |     |
| Oltimos comentarios                             |     |
| Ta Aún no hav comentarios                       |     |
|                                                 |     |

c. Atrechos: En la parte superior derecha puedes acceder un botón que contiene enlaces a "Redactar Entradas, Nueva Página, Borrador, Subir Archivos y Comentarios"

| Redactar e                                        | ntrado 👻 Hola, admin   Turbo   Cerrar sesión              |
|---------------------------------------------------|-----------------------------------------------------------|
| Borradore<br>Nueva pág<br>Subir arch<br>Comentari | 5<br>Ina Mostrar/ocultar contenido = Ayuda =<br>Ivo<br>05 |
|                                                   | Publicar                                                  |
|                                                   | Guardar borrador Previsualizar                            |
| Visual HTML                                       | Estado: Borrador Editar                                   |
|                                                   | Visibilidad: Pública Editar                               |
|                                                   | M Publicar inmediatamente Editar                          |

## 3. Panel de administración personalizable

Hay diferentes formas de personalizar el panel de administración de WP 2.7:

a. Módulos "drag and drop". Puedes mover los diferentes módulos al lugar que prefieras. Al entrar en tu próxima sesión el navegador recordará tus preferencias. Observa cómo he modificado el panel de administración moviendo varios de los módulos:

| 4                                        | 1 Tablero                                                                                                    |                                                                                                    | second control (sec)                                                                                   |
|------------------------------------------|----------------------------------------------------------------------------------------------------|----------------------------------------------------------------------------------------------------|----------------------------------------------------------------------------------------------------|
| 11 11 10 10 10 10 10 10 10 10 10 10 10 1 | Enforces and memory a<br>Data and particular interest in multiple deformance in the particular index to the Data in a basis<br>information a serie rate. So memory in a manifest in again where "rate or material<br>Deformance interesting and the series of the second set of the second set o | Marry minus<br>Reso classes<br>V minus<br>V minus<br>V m | O (consistent<br>O reconstant<br>O form                                                                |
|                                          | Bablerees<br>Bab<br>advances 20 2 A B                                                                                                    | Tota Modifies Information Milarta<br>Line control Weathers 27-801                                                                                                    | ((anima ana)                                                                                           |
|                                          | Exercise                                                                                                    | Valid Press, Que en lagrenet d'ang<br>Ward Press, et la false d'anti-la ser la second a la second<br>entre des relaces of PCL ser la second a d'angle d'angle d'angle<br>entres even etc. Estas activites d'an en alleres d'angle<br>entres et la second angle possibilité de la second a d'angle<br>entres et la second angle possibilité de la second a d'angle<br>entres et la second angle possibilité de la second a d'angle<br>entres et la second angle possibilité de la second a d'angle<br>entres et la second a second a second a second a second a second<br>entres et la second a second a second a second a second a second<br>entres et la second a second a second a second a second a second<br>entres et la second a second a second a second a second a second<br>entres et la second a second a second a second a second a second<br>entres et la second a second a second a second a second a second<br>entres et la second a second a second a second a second a second<br>entres et la second a second a second a second a second a second<br>entres et la second a second a second a second a second a second<br>entres et la second a second a second a second a second a second a second<br>entres et la second a second a seco                                                                                                    | fore the reference of 2.7. 2011<br>Interview (sets created for the<br>large, the the ACC) is ready for |
|                                          | (Jacks Series) (Jacks)                                                                                                    | <ul> <li>Review and government (1) (200)<br/>review of the second and the second properties and there is go<br/>reviewed to ensure any set is the review. The second second properties and the second<br/>reviewed to ensure any set is the review.</li> </ul>                                                                                                    |                                                                                                    |

c. Puedes cerrar y abrir módulos del panel de administración: Observa ahora como quedó el panel de administración al cerrar varios de los módulos:

| 🖏 WordPress 2.7 Beta                | Commission (1) 111. Altern Subda (1) our same                                     |
|-------------------------------------|-----------------------------------------------------------------------------------|
| <ul> <li>Tablero</li> </ul>         | annouleanness man                                                                 |
| . Induces entrance                  | About a solution                                                                  |
| U Oblive benadores                  | Recollers to writegeneral likeg                                                   |
| guidhness                           | asher Munitives, News                                                             |
| 0 mages                             | World York - Olde Warld York - One Thereity - Dependence, and<br>Social Interview |
| C States submitteller               | WordPress Damas Infraste for any or                                               |
| All the fact that the fact that the | Wardthees and Kelmine Cauthings a                                                 |
| с<br>П<br>П                         | Journalise West (Free), Millionnese                                               |

d. Mostrar ocultar contenido: Como si esto fuera poco, si oprimes el enlace en la parte superior derecha del panel llamado "Mostrar/Ocultar Contenido", podrás eliminar aquellos módulos que no te interese tener disponible por el momento:

| Mestrar en partalla<br>El Ahara minno<br>El Otores boradores | (2) Otimos comertanos<br>(2) Verdinos Development | 🕫 Sciaces artructes<br>Blog 📝 Other WordPress | (2) Phaping | If QuickPress          |  |
|--------------------------------------------------------------|---------------------------------------------------|-----------------------------------------------|-------------|------------------------|--|
|                                                              |                                                   |                                               |             | Participante anterest. |  |

# 4. Módulos nuevos y un módulo de comentarios recientes revisado:

a. QuickPress: Si no cuentas con tiempo suficiente para publicar tu artículo, WP 2.7 te ofrece QuickPress, un nuevo módulo con un editor con las funciones mínimas para lograr tu objetivo. Puedes añadir archivos multimedia y asignarle etiquetas a la entrada.

| QuickPre  | ss                        |          |
|-----------|---------------------------|----------|
| Titulo    |                           |          |
|           | Upload/Insert 🔳 🛄 🎜 👄     |          |
| Contenid  | Þ                         |          |
| Etiquetas | Ε                         |          |
|           | Guardar borrador Cancelar | Publicar |

b. Borradores: Este módulo incluye los enlaces a los diferentes borradores disponibles.

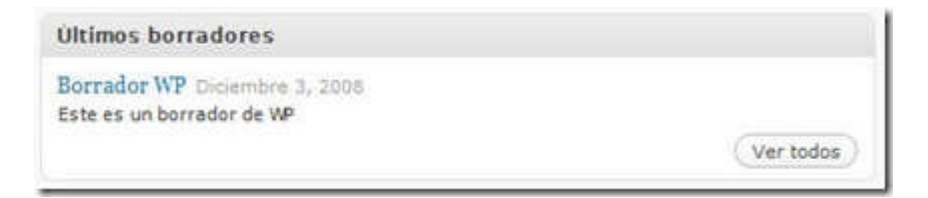

c. Módulo de comentarios recientes: Puedes ahora administrar comentarios desde el tablero (aprobar, identificar como spam y responder):

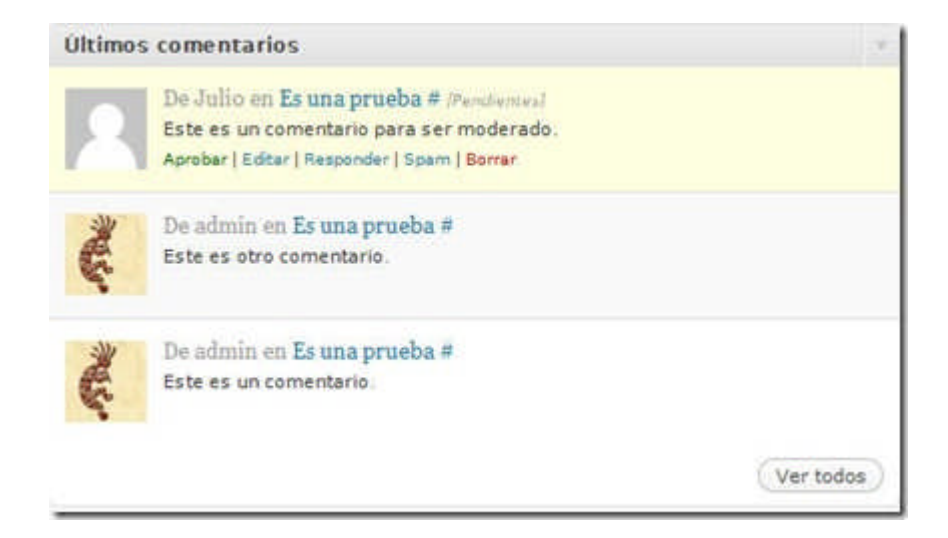

**5. Módulo para escribir artículos**: El módulo para escribir artículos y publicados ha sido re-organizado de una manera altamente efectiva. Se ha aprovechado el espacio disponible para lograr que podamos acceder lo que necesitamos sin tener que hacer "scrolling".

| a     | WordPress 2.7 Beta                                                                                                    | (6886  | and (a) server both (conversion                                                                                                    |
|-------|----------------------------------------------------------------------------------------------------|--------|----------------------------------------------------------------------------------------------------|
| *     | 🖉 Crear nueva entrada                                                                                                    |        | Association and Association and Associatio and Association and Association and Association and |
| 10    |                                                                                                    |        | Palace                                                                                                    |
| 1.00% | $ \begin{array}{l} \mbox{thermality} \ & \ & \ & \ & \ \\ \ & \ & \ & \ & \ &$                                                                                                    | wat en | Canadian Annuality (Christophan)<br>Annual Annuality (Christophan)<br>Mathematic Andreas (Christophan)<br>Mathematic Andreas (Christophan)<br>Mathematical Annuality (Christophan)                                                                                                    |
| 10.11 |                                                                                                    |        | Hapman<br>(1997) manta tana (1999)<br>(1997) dan akata da Ala                                                                                                    |
| 25    | Note o<br>An control de publiches ()                                                                                                    |        | Categoriae<br>Todes les categories Miss attactas                                                                                                    |
| _     | [2] Animalie Laborationale<br>Reported to a final data and an interaction of the file<br>of the second state of the file of the second second sec |        | E tenerel                                                                                                    |

Además, como hemos indicado anteriormente puedes mover los módulos y tenerlos en donde sea más conveniente.

6. Página para manejar los tags: Antes encontrabas los tags

bajo "Administrar", ahora en WP 2.7 el módulo para manejar tags se encuentra bajo "Entradas".

| ([] WordPress                                                                    | 2.7 Beta                                                                                                    |                                                                                                    | (1000000000) 4100- 1410                                                                                                    | é (Derai elletre  |
|----------------------------------------------------------------------------------|----------------------------------------------------------------------------------------------------|----------------------------------------------------------------------------------------------------|----------------------------------------------------------------------------------------------------|-------------------|
| C Tables                                                                         | p <sup>20</sup> Etiquetas<br>Hispetas pepakers<br>Inclair animas                                                                                                 | terrer + (star)                                                                                                    | And the Control of Control of Con | terre resultes    |
| Elementari<br>Carapetari<br>Se Madan<br>& Salarine<br>C Pagane<br>O Canadarian 🗢 | Crean ratio monos ellipseta<br>Nectore de la regaria<br>Investo e al deservición en el esta elle<br>Nectore para UN.                                             | 1) hereder<br>1) werderen<br>2) herederen<br>4) herederen<br>4) hered | torrado<br>arritros                                                                                                    | i<br>i<br>fatadas |
| El Aparlanta<br>Al Region II<br>El Escatore<br>El Personnese<br>El Aparlante     | <ul> <li>Construction in the second distribution products of the<br/>Construction of the Second Second Second Second Second Second<br/>(Construction)</li> </ul> |                                                                                                    |                                                                                                    |                   |

En esta página puedes crear nuevos tags y editar los ya creados. También, se ofrece una nube de tags que te deja ver los que son más populares.

**7.** Categorías: Se encuentran ahora bajo "Entradas". En una solo página puedes ver, editar y crear nuevas categorías.

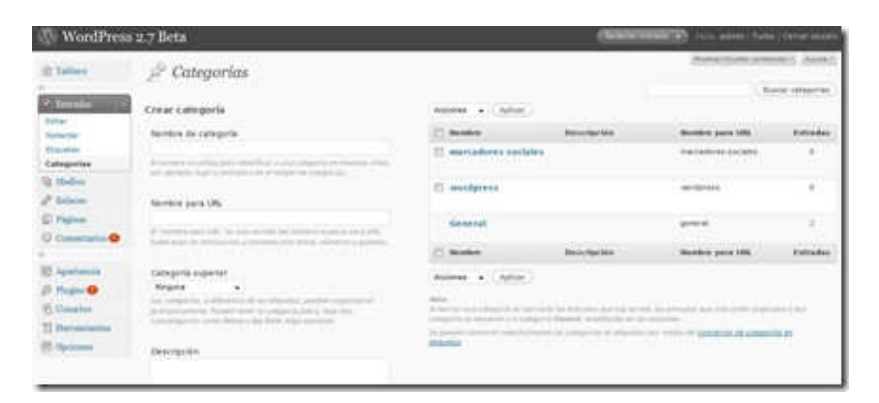

**8. Medios (Herramienta para manejar los archivos)**: Accedes a la misma desde el menú principal.

| (]) WordPres                                    | s 2.7 Beta           | <u>21</u> | Generation - | a serve have clarke serves |
|-------------------------------------------------|----------------------|-----------|--------------|----------------------------|
| St Tables                                       | Biblioteca de medios |           | 20           | (her rela)                 |
| faire-                                          | C Arthur             | Autor     | Adjustice is | W Table                    |
| Courses<br>To States                            | 1 million (me        | -         |              | C weather                  |
| Antonio A                                       | E Province           | atra      |              | (S Sealow                  |
| 0                                               | D                    | Artes     | Adjuste a    | · tacks                    |
| E spatierie<br>2 Faunte<br>5 Faunte<br>2 Faunte | Annual a Adda        |           |              |                            |

En "Biblioteca" puedes acceder todos los archivos y en el próximo menú puedes subir archivos a la Biblioteca. Anteriormente para poder subir archivos tenías que hacerlo desde una entrada. Ahora en WP 2.7 puedes tener archivos sin atarlo a ninguna entrada.

**9. Comentarios anidados**: Si la plantilla está preparada, podrás tener comentarios anidados en WP 2.7.

**10. Herramientas**: Hay una nueva pantalla llamada herramientas desde donde podrás instalar y activar Gears, lo que permitirá tener un WP Turbo. También desde aquí tienes acceso al bookmarlet que te permitirá crear un atajo para publicar en tu blog.

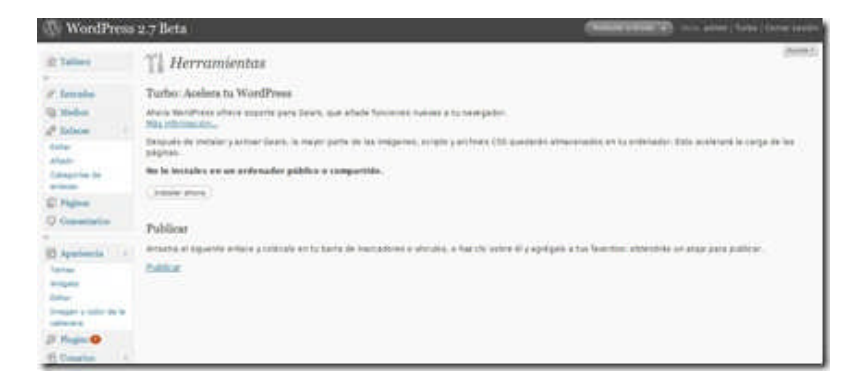

No me cabe duda que con esta versión WP.com deja atrás por mucho a la competencia al presentar una plataforma flexible, veloz y amigable.

# A bloguear con WordPress.com 2.7

## **Primeros Pasos**

Existen dos maneras principales de tener un blog mediante WordPress: una es instalando el script en un servidor y la otra utilizando <u>WordPress.com</u> u otro servicio que provea el mismo pre-instalado. Hemos comenzado una serie de artículos en donde llevaremos de la mano a los interesados en la creación de un blog en WordPress.com 2.7. Así que si siempre te ha llamado la atención tener un blog pero no sabias como comenzar, esta es la oportunidad que estabas esperando.

## Ventajas

Hay muchas ventajas en seleccionar WordPress.com para crear un blog:

1. El panel de administración ha sido traducido al español.

2. Hay una buena variedad de temas con la funcionalidad de widgets para modificar la barra lateral sin tocar el código.

3. Puedes crear múltiples blogs con una sola cuenta y puedes añadir usuarios a los blogs.

4. Tiene sistema de categorías y tags para que otros puedan identificar tus artículos.

5. Puedes tener blogs públicos y privados.

6. Puedes importar tus blogs de otros sistemas (Blogger, Typepad, etc) o exportar el contenido de WordPress.com

7. Se provee protección automática contra el spam.

8. Puedes incluir fotos, documentos y videos de Google y YouTube.

9. Más importante aún, todo esto se ofrece gratuitamente.

10. Te ofrecen unos 3 GB para almacenar tus archivos.

## Abriendo una cuenta en WordPress.com

Si, lo sé, ya estás totalmente convencido de tener un blog. Vamos ahora a comenzar con la primera tarea: abrir una cuenta en WordPress.com. Para abrir una cuenta sigue estas instrucciones:

1. Ve a http://es.wordpress.com/ .

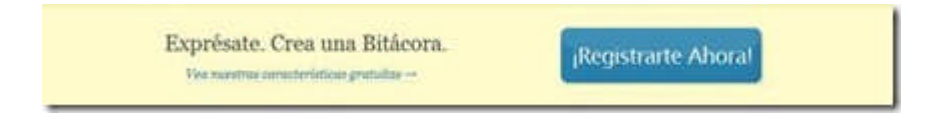

2. Selecciona "Registrarte".

3. Completa la siguiente información:

| Nombre de<br>usuario   |                                                                                                    |
|------------------------|----------------------------------------------------------------------------------------------------|
|                        | (Della teser al meno: 4 caracteres, alta testa y ulmanas.)                                                                        |
| Contraseña             |                                                                                                    |
| Confirmar              |                                                                                                    |
|                        | the manifestary emissionles, minimerer e electron come "YER-d/ or to contacada.                                                   |
| Dirección de<br>Correo |                                                                                                    |
| Electrónico            | (B) and imposed administration values is the address is trade-check $\mathbf{x}_i$                                                |
| Lo legal               | 🗇 Ine holde y access has factoriantes information de connects.                                                                    |
|                        | <ul> <li>Venga, dame ini blogt (del tipo nombrednusuano.isordpress.com)</li> <li>Solo un nombre de usuaria, por favor.</li> </ul> |
| familiente             |                                                                                                    |

a. El nombre de usuario: Es el que usarás para identificarte como

administrador del blog.

Contraseña: Utiliza una que recuerdes y que no sea fácil de adivinar

Confirmar: Incluir de nuevo la contraseña

Dirección de correo: Es importante que incluyas una dirección real pues allí se enviará la contraseña para administrar tu blog.

Lo legal: Marca que has leído los términos del servicio y selecciona que deseas tener un blog.

Finalmente selecciona el botón de "Siguiente".

Aparecerá la siguiente pantalla:

| Dominio del Illog | aprende.wordpress.com                                                                                                    |
|-------------------|----------------------------------------------------------------------------------------------------|
|                   | (So direction seek domining anticipies), and, Dele taxet par la monte 4 taxatters, site intex y element. No or pande combine all not range taxiability |
| Titulo del Blog   | Aprende WordPress                                                                                                    |
|                   | The bing the cas for charged at any tree.                                                                                                    |
| lenguaje          | (Dert alleren sent et privelpal samthe excitient en te blagt<br>en - Expediol -                                                                        |
| Privacidad        | $\overline{\mathcal{R}}$ Galera que es bilieres aparente en montres de bésquede como Gaugie o Technoni, o es las baixe públicas de Bésélénes son       |
| Entitution -      |                                                                                                    |

Dominio del blog: El dominio es importante ya que es la dirección mediante la cual se conocerá tu blog.

Título del blog: El título del blog puedes modificarlo en cualquier momento.

Idioma: Selecciona el idioma para la plataforma. Sugiero el español.

Privacidad: Usualmente puedes dejar marcado el que los contenidos del

blog aparezcan en los motores de búsqueda si tu blog es público.

Pulsa sobre "Registrarse"

Necesitas ahora activar tu cuenta. Te llegará un correo parecido al siguiente y debes pulsar en el enlace para activar la cuenta.

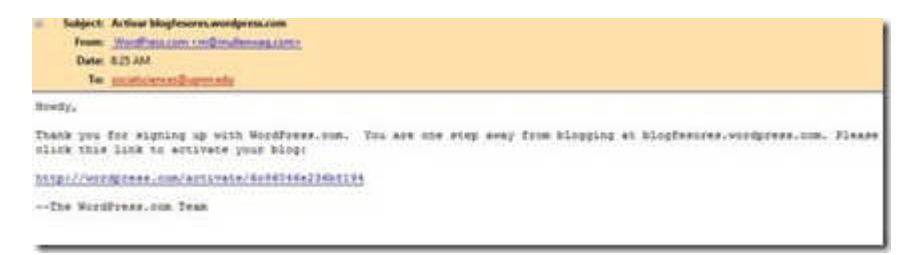

Ese enlace te llevará a una página en donde obtendrás tu contraseña. Apúntala en un lugar seguro.

Ahora puedes comenzar a administrar tu blog. Para llegar al panel de administración hay dos alternativas principales:

1. La primera es desde <u>http://es.wordpress.com/</u> y allí entras con tu nombre de usuario y password.

2. También, puedes entrar directamente utilizando <u>http://dominio.wordpress.com/wp-admin</u>. Esto te llevará a esta pantalla:

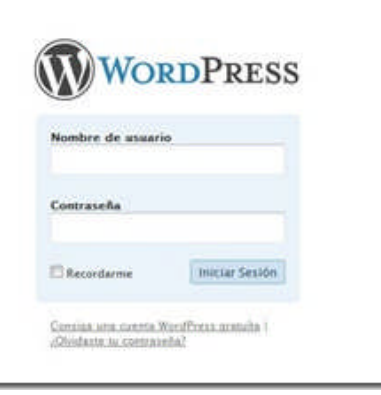

Después de incluir tu nombre de usuario y contraseña, accedes al panel de administración. Tómate un tiempo para explorar sus diferentes componentes.

# Explorando el tablero de WordPress.Com

Al acceder tu blog en <u>WordPress.com</u> llegas primeramente a lo que se conoce como el tablero.

| @ = · w                         | ment from a second to                                                                                                    |                             | (Annual Annual Annua                                                                                                    |  |
|---------------------------------|----------------------------------------------------------------------------------------------------|-----------------------------|----------------------------------------------------------------------------------------------------|--|
| 🚯 Guia para l                   | a creación de blogs                                                                                                    |                             | Constant (1) New - Leve Lower                                                                                                    |  |
| W Tables                        | Tablero (                                                                                                    |                             | (from ( formed ) ( formed )                                                                                                    |  |
| e tenala                        | Consecution in Northease Datasets 200                                                                                    |                             |                                                                                                    |  |
| ile Malan<br>L'Anna             | Alters<br>Arathese                                                                                                    |                             | Guiddres.                                                                                                    |  |
| E Nese<br>O Constantes<br>B Nda | aff room<br>3 fraget<br>27 comment                                                                                       | E2 Contractor               | Generative (2) (2) (2) (2) (4) (4)<br>Contential                                                                                                    |  |
| E Appendix                      | A Test<br>Press Light of A Million                                                                                       | L laser<br>(Generates)      |                                                                                                    |  |
| TI tank<br>IN resident          | Maximal has polledbad your late has A.7-b again constants already, and Hara's (<br>constant to our gain galant split has |                             | Recent Color                                                                                                    |  |
| in more                         | Consertarias recisentes                                                                                                  |                             | Dividing term pignal with to owners of these                                                                                                    |  |
|                                 | Provide Laboration of Programming Test                                                                                   | na e la secona de la secona | con version produce mathematics on formal shallow the tradematic approximate<br>Elevening provides approximate for the second second second second second second second<br>constraining counter program with the second second |  |
|                                 | ×                                                                                                    |                             | In welling to one piged with sources of the second second se                                                                                                    |  |

A mano izquierda verás el menú de navegación:

| 😚 Tablero   |
|-------------|
| 8           |
| 🖉 Entradas  |
| 🕲 Medios    |
| C Enlaces   |
| 🛄 Páginas   |
| Comentarios |
| Polls       |
| 8           |
| Appearance  |
| 🛞 Usuarios  |
| Tools       |
| IT Opciones |
| 🋞 Mejoras   |
|             |

Puedes expandir cada una de las áreas para familiarizarte con las diferentes funciones:

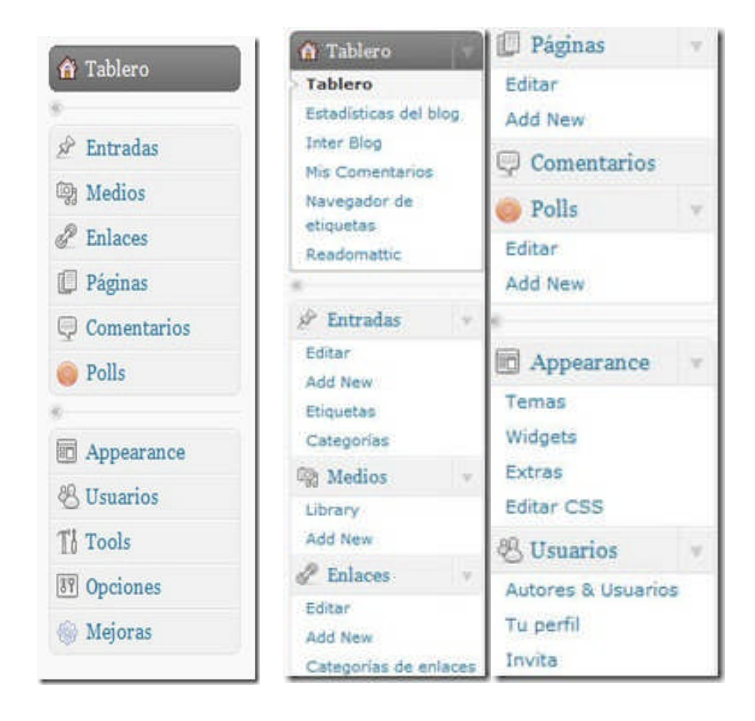

Si habías usado la versión anterior de WP, la mayor parte de estos enlaces son familiares. Si es la primera vez, no te espantes. Verás que muy pronto conocerás cada una de ellos y verás su función en el blog.

En la segunda columna del tablero tienes por defecto las estadísticas del blog (número de entradas, páginas, comentarios, categorías, etc):

| Ahora                                                                                    |                                 |
|------------------------------------------------------------------------------------------|---------------------------------|
| At a Glance                                                                              |                                 |
| 28 Posts                                                                                 | 22 Comments                     |
| 3 Pages                                                                                  | 21 Approved                     |
| 17 Categories                                                                            | O Pending                       |
| 1 Tag                                                                                    | 1 Spam                          |
| Theme Light with 8 Widgets                                                               | Cambiar tema                    |
| Akismet has protected your site from 4.716 spam<br>comment in your spam queue right now. | comments already, and there's 1 |

Le sigue en orden los comentarios recientes y la lista de sitios que han enlazado tu blog:

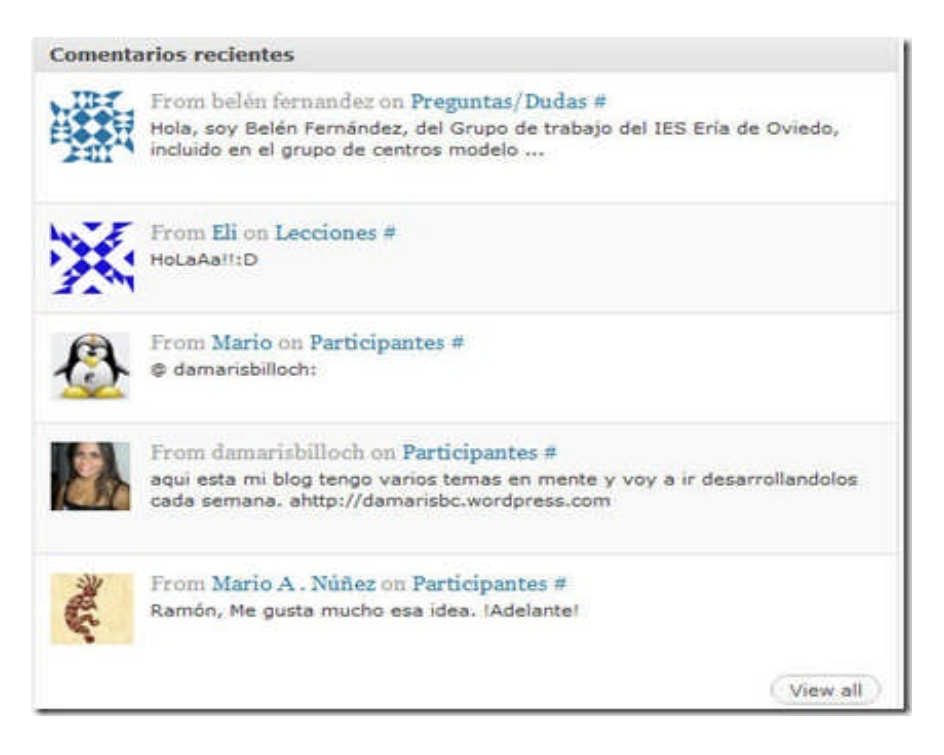

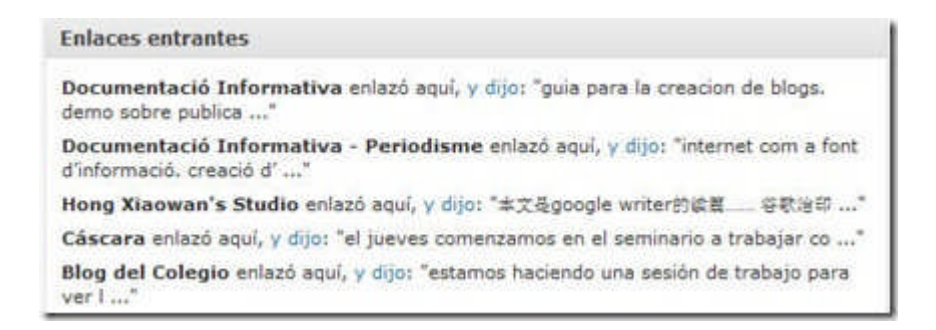

La columna izquierda comienza con el módulo de QuickPress, una herramienta que te permite bloguear de una manera sencilla:

| QuickPre  | ss                      |          |
|-----------|-------------------------|----------|
| Titulo    |                         |          |
|           | Upload/Insert 🗉 🗐 🎜 🔹 🌏 |          |
| Contenid  | 5                       |          |
|           |                         |          |
| Etiquetas |                         |          |
|           | Save Draft Cancelar     | Publicar |

#### Le sigue el módulo de borradores recientes:

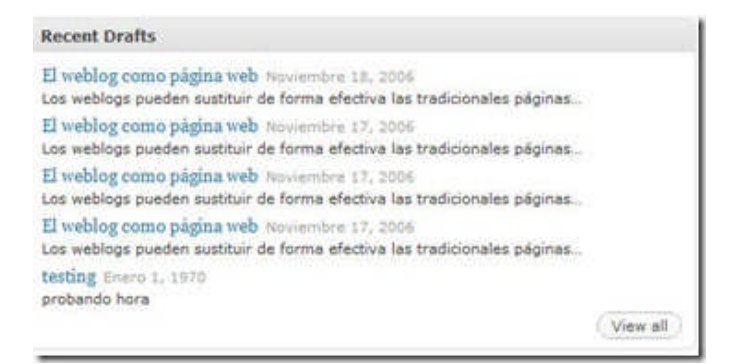

Y por último, el módulo de estadísticas del blog en donde se resume las entras más vistas, lo más buscado y lo más activo:

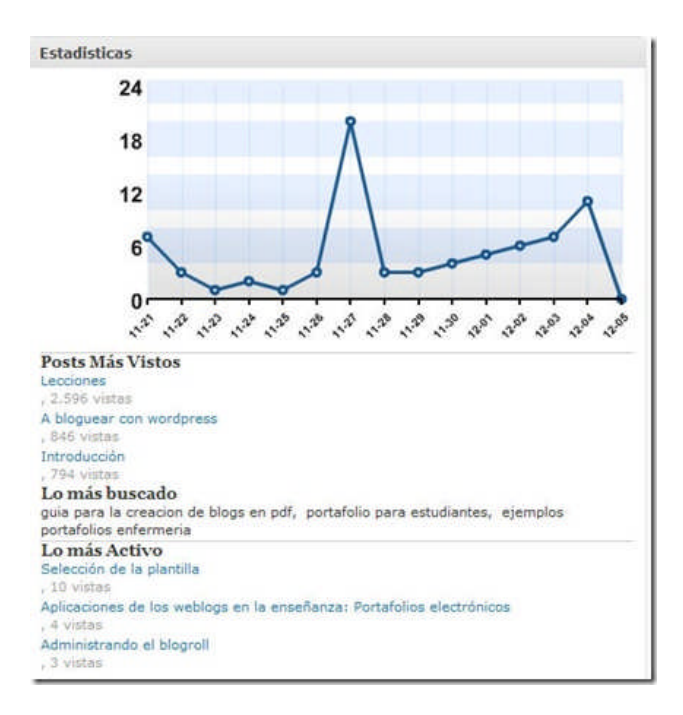

Como hemos indicado anteriormente puedes re-organizar cada uno de estos módulos a tu gusto, colapsarlos y desaparecerlos. Te invito a experimentar con el tablero sin ningún temor. Puedes deshacer aquello que no te guste.

# Administración de tu perfil, opciones personales y cuentas de usuarios

## Administración de tu perfil y opciones personales

Cada cuenta de usuario incluye un perfil del mismo. Para ver tu perfil pulsa en **Usuarios** y después sobre **Tu Perfil.** 

| Opciones personales                   |                                                                       |                                   | Mi Foto                                |
|---------------------------------------|-----------------------------------------------------------------------|-----------------------------------|----------------------------------------|
| Billion Visual                        | 📋 Datile its social adder shar writing                                |                                   |                                        |
| Expansa de color de<br>administración | 0                                                                     |                                   |                                        |
| Keyboard Montsuta                     | E balis instant during he convert                                     | Participal Statements             | Poster cardiar to acatar extends stre. |
| Conexión del Navegador                | E Serget atlant (1775) isolah se vision<br>misi                       | he pigner is almost sciriplanting | [Dense file] to be drawn               |
| Adoma de la esterfaz                  | en - Deserved (a)<br>Tarritation prante papertings of disting on tarr | ants souths and ling.             | Side magaine ( Samara Shape e          |
| Bog Primaria                          | Ange ( Margours wanter see com?                                       |                                   |                                        |
| Nombre                                |                                                                       |                                   |                                        |
| Nombre de unuarie                     | acalogia<br>desegat                                                   | Four untername cannot be          |                                        |
|                                       |                                                                       |                                   |                                        |

En esta área puedes añadir un avatar o imagen que represente tu identidad en los comentarios que incluyas en WordPress.com:

|          | ler                             |
|----------|---------------------------------|
|          |                                 |
| Puedes c | ambiar tu avatar subiendo otro. |
| Choose   | e File No file chosen           |
|          |                                 |

Para incluir tu avatar seleccionas "Choose File", busca el archivo en tu computadora y pulsas sobre "Subir imagen".

Puedes también seleccionar si prefieres escribir con el editor visual o el de HTML. También, seleccionas el idioma de tu preferencia y el blog principal. Además, puedes escoger el esquema de color (azul o gris)

Otros detalles que puedes incluir como parte de tu perfil son:

| Nombre                              |                                         |                         |
|-------------------------------------|-----------------------------------------|-------------------------|
| Nombre de usuario                   | sicologia<br>changed.                   | Your username canoot be |
| Nombre                              | Mario                                   |                         |
| Apellidos                           | Nüflez Molma                            |                         |
| Alas                                | Mario                                   |                         |
| Mostrar este nombre<br>públicamente | Mario 💽                                 |                         |
| Información de contact              | 0                                       |                         |
| Correo electrónico                  | blogfesor@gmail.com                     | Required.               |
| Sibo Web                            | http://blogrum.wordpress.com/           |                         |
| AIM                                 |                                         |                         |
| Yahoo IM                            |                                         |                         |
| Jabber / Google Talk                |                                         |                         |
| Quiên soy                           |                                         |                         |
| Información Biográfica              | Profesor de Psicología y blogfesor de D | igiZen                  |
|                                     |                                         |                         |

Por último puedes incluir una breve reseña biográfica y cambiar tu contraseña:

Cuando estés listo pulsa sobre Actualizar Perfil.

## Administrando usuarios

Si creaste un blog en WordPress.com eres lo que se conoce como el administrador del mismo. Además, puedes añadir al blogs a otros usuarios con diferentes tipos de privilegios pero cada uno de ellos tiene que tener una cuenta en WordPress.com.

Para administrar los usuarios selecciona "Usuarios" —Autores y Usuarios:

| 🐣 Usuarios                                       |                                                                  |                    |           |                 |
|--------------------------------------------------|------------------------------------------------------------------|--------------------|-----------|-----------------|
| AB TO D Advertising the                          |                                                                  |                    |           | Barrar Unarrier |
| BALANCE IN ANICE                                 | August is funde de . a Cantiar                                   |                    |           |                 |
| 27 Sumbre de unsatte                             | Number                                                           | Corres electricana | and .     | Entradas        |
| 11 🚯                                             | Nacio Nuñez Halina                                               | Ingless Barris and | Abventube | 10              |
| D. Numbre de assarts                             | Hunders                                                          | Corres also trions | Bel       | Extradue        |
| Añadir a un usuar<br>Intidus el tenit de itto un | rio de la comunidad<br>ano de WordPress.com para alladrio a tu b | 6g.                |           |                 |
| E-Mail dwt unsame:                               |                                                                  |                    |           |                 |
| Rul                                              | Cristian (a)                                                     |                    |           |                 |
| (Malt main)                                      |                                                                  |                    |           |                 |
|                                                  |                                                                  |                    |           |                 |

Para añadir usuarios a tu blog incluye el email que tiene asignado en la comunidad de WordPress.com y selecciona su rol dentro del blog.

| Añadir a un usua               | rio de la comunidad                             |
|--------------------------------|-------------------------------------------------|
| Introduce el e-mail de otro us | uario de WordPress.com para añadirlo a tu blog. |
| E-Mail del usuario:            |                                                 |
| Rol:                           | Contributor                                     |
| (Añadir usuario)               |                                                 |

Es importante que sea el correo electrónico que está asociado a la cuenta en WordPress.com. Automáticamente la persona aparece en tu lista de usuarios y se le envía un correo con un mensaje como el siguiente:

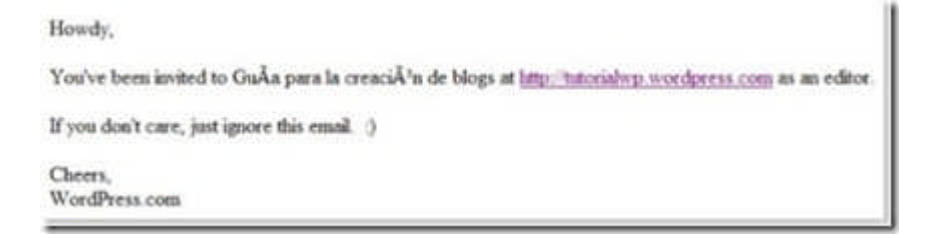

El administrador de un blog puede asignar cuatro diferentes roles a los usuarios:

1. "**Contributor**": Puede crear contenido pero no publicarlo ya que el administrador debe aprobarlo primero.

2. "**Autor":** Tiene los privilegios del "Contributor" y además puede subir archivos y publicar entradas

3. **Editor**: Tiene todos los privilegios del **Autor** y además puede editar entradas y páginas, moderar comentarios y modificar categorías y enlaces.

e. Administrador: Todos los privilegios para administrar el blog

# Selección del tema o plantilla para tu blog

WordPress.com les ofrece a sus clientes varios tipos de plantillas preinstaladas para controlar la apariencia de los blogs. Al crearse un nuevo blog el mismo aparece automáticamente con esta plantilla por defecto:

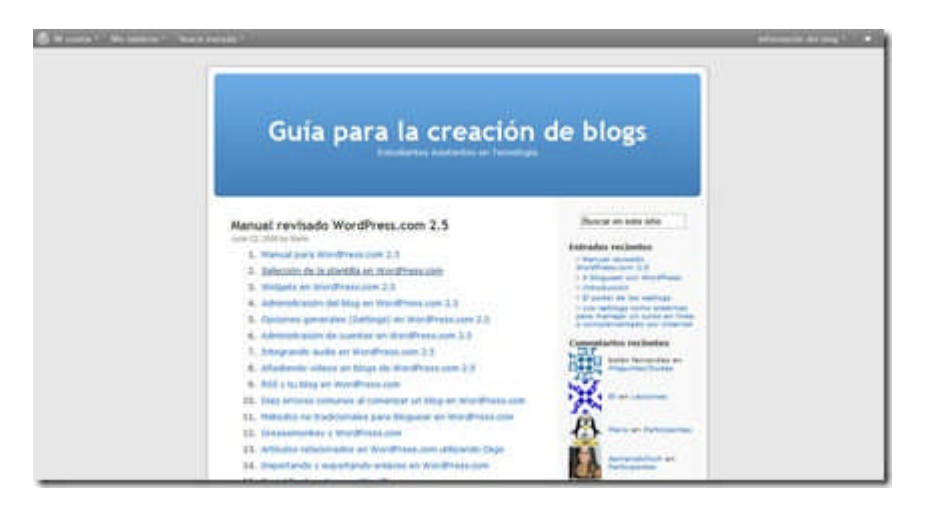

La plantilla que está utilizando tu blog aparece siempre en la parte superior del panel para administrar los temas. Puedes cambiar los temas cuantas veces lo desees.

### Pasos para seleccionar un tema

Los pasos para seleccionar un tema son los siguientes:

1. Ir a "Appearance" —- Tema.

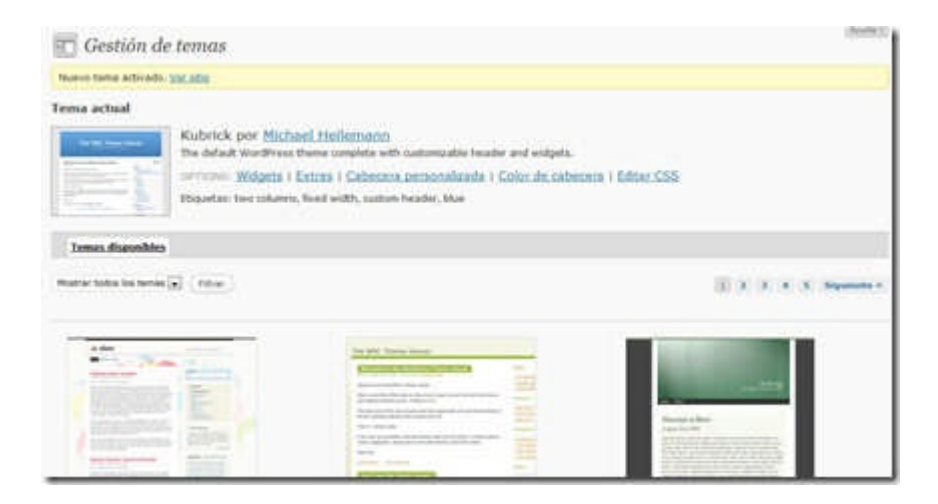

2. Haz clic en el enlace o imagen del tema que quieres utilizar. Aparecerá una imagen extendida y en la parte superior derecho, un enlace para activar ese tema:

| Outa para la creacion                                                                | de blogs                                                                                                    |
|--------------------------------------------------------------------------------------|----------------------------------------------------------------------------------------------------|
| ligher prinsipel Lacconen Participanten Pregarites Durine                            |                                                                                                    |
| Manual revisado WordPress.com 2.5                                                    | r                                                                                                    |
| 1. Matual para WordPress.com 2.5                                                     | Dena                                                                                                    |
| 2. Seleccole de la plantille en Worldhead sont                                       | the second second second second second second second second second second second second second second second se                                                                                                    |
| 3. Wilgets of Weldhess son 2.5                                                       | BONDAL PROBABILITY OF THE PROPERTY OF THE PROPERTY OF THE PROP |
| 4. Advances del blug en WordPress zon 2.5                                            | - Marcal revisely                                                                                                    |
| 5. Ilpotenes promises (Settings) en Wardhess.com 2.5.                                | - 1 Kingdom over Start Printer                                                                                                    |
| <ol> <li>Administración de cuentas en Wordthess.com 2.5</li> </ol>                   | <ul> <li>If pinker its has wellinge</li> <li>I also institute initial strengthere</li> </ul>                                                                                                    |
| P. Draponila auto en Wardhess can 1.1                                                | a container and and a training                                                                                                    |
| 8. Afaderata vetora en birga de WordMess.com 3.9                                     |                                                                                                    |
| 9. ALL + IL Day of Wordhese com                                                      | CONFERENCE EXCHANGE                                                                                                    |
| <ol> <li>Dag entrance comunes of spenetizer on bing en<br/>Miniproves.com</li> </ol> | The second second second second second second second second second second second second second second second se                                                                                                    |
| 11. Witcolos ins tradicionalies para bioglassi at-                                   | Here and the second second sec |

3. Después de activar el tema, haz clic en "Ver Sitio", un enlace que se encuentra en la parte superior. Si haz realizado estos pasos correctamente estarás disfrutando de un nuevo tema en tu blog.

Una de las limitaciones del sistema de WordPress.com es que no provee de forma gratuita la funcionalidad de editar el archivo CSS. Ese archivo es el que controla los parámetros para modificar las plantillas. Para modificar e implementar esos cambios tienes que pagar pero en realidad las plantillas son bonitas y uno puede aceptarlas tal y como están sin problemas.

Es importante señalar que muchas plantillas permiten que puedas añadir un banner personalizado a las mismas.

¡A cambiar la plantilla de tu blog!

# Modificando la barra lateral mediante widgets

La mayor parte de las plantillas para blogs tienen lo que se conoce como una barra lateral (sidebar). La misma se utiliza para incluir herramientas como calendario, enlaces recomendados, enlaces a archivos por mes, categorías, entre otros. Mediante los widgets puedes añadir elementos a la barra lateral de tu blog sin tener que preocuparte por modificar los códigos. En ese sentido son realmente muy útiles y poderosos.

Para manejar los widgets de tu blog sigue estas instrucciones:

1. Bajo "Apperance" en el menú, selecciona el "Widgets":

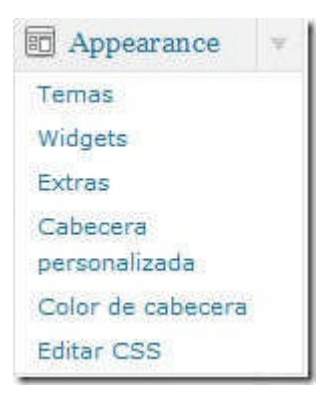

| Widgets               |         |                                            | (heading)                                                |
|-----------------------|---------|--------------------------------------------|----------------------------------------------------------|
|                       | Busin'S | idate.                                     |                                                          |
| Widgets Disponil      | Wes     |                                            | Widgets en uso                                           |
| Tation for workpers + | (Serve) |                                            | Berg Merel + (Platter)                                   |
| del.kie.us            | COM     |                                            | Nos are using 2 weights in the sidebar.                  |
| Páginas               | Otor    | per education de la trice                  | Para afade stás, ve a la tension Welgetz<br>utaporistes. |
| Calendario            | Orear   | (in colorador), de las antradas de la ling | AND DESCRIPTION                                          |
| Archives              | Creat   | (or active research in the second states)  | Commitation recleates time                               |
| Enlaces               | Groot   | Tue articles                               | Extedicticae del Mogi Mog Stats                          |
| Meta                  |         |                                            | Teacher I franklin                                       |
| fluscar               | Creat   | Thermolecular is belong and a set of Wing  | Mate Stat                                                |

Está página está dividida en dos columnas principales: widgets disponibles y widgets en uso.

## Widgets disponibles

Entre los widgets disponibles se encuentran:

| del.icio.us        | Crear |
|--------------------|-------|
| Páginas            | Crear |
| Calendario         | Crear |
| Archivos           | Crear |
| Enlaces            | Crear |
| Meta               |       |
| Buscar             | Crear |
| Entradas recientes | Crear |
| Nube de etiquetas  | Crear |
| Categorías         | Crear |

 $\cdot$  Delicious: Si tienes una cuenta en este sistema de social bookmarking

puedes incluir tus enlaces más recientes.

· Página: Para incluir enlaces a las páginas que hayas creado

 $\cdot$  Calendario: Calendario con enlaces a los días en donde has publicado artículos

· Archivos: Para incluir el archivo por meses de tus entradas

· Enlaces: Para incluir la lista de enlaces o el blogroll

 $\cdot$  Meta: Provee información para la sindicación de tus artículos y comentarios vía RSS.

 $\cdot$  Buscar: Le permite a los visitantes hacer búsque das del contenido de tu blog.

 $\cdot$  Entradas Recientes: No le encuentro mucho uso, a menos que solo incluyas dos o tres entradas en la página principal.

 $\cdot$  Nube de etiquetas: Pues eso, las etiquetas del blog en formato de nube

 $\cdot$  Categorías: Una lista de las categorías de tu blog con enlace directo a las entradas

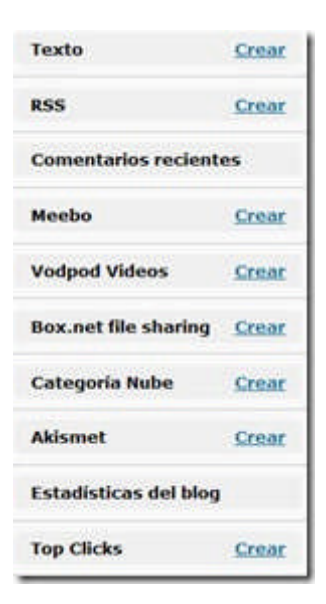

· Texto: Este widget es para incluir cualquier texto o código html.

• RSS: Mediante este widget podrás incluir el feed de RSS de un sitio o blog y aparecerán las entradas recientes del mismo. Si no conoces mucho del RSS es posible que no entiendas el significado de esta herramienta pero te aseguro que tarde o temprano vas a darle mucho uso. Yo lo utilizo para incluir las entradas de planetas de blogs en torno a un tema.

· Comentarios Recientes: Para incluir los comentarios recientes

 $\cdot$  Meebo: Le permite a los visitantes de tu blog comunicarse contigo de forma privada. Requiere obtener una cuenta en <u>Meebo</u>.

- · VodPod Videos: Para añadir videos del servicio de VodPod
- · Box.net: Para añadir archivos que tengas alojados en Box.net
- · Categoría Nube: Para añadir la nube de las categorías

- · Akismet: Para presentar las estadísticas de spam
- · Estadísticas del Blog: (Opcional)
- · Top clicks: Para incluir las entradas con más hits

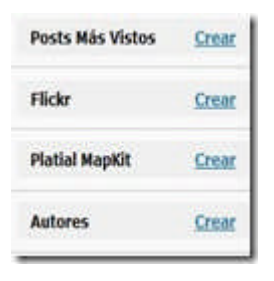

- · Post más vistos: Entradas con el mayor número de visitas
- · Flickr: Para mostrar fotos de tu cuenta en Flickr

 $\cdot$  Platial Mapkit: Te permite incluir mapa que muestra los países de donde provienen tus visitantes

· Autores: Lista de los autores del blog

Para añadir un widget selecciona el enlace de "crear" y el mismo se añadirá a la columna de widgets en uso. Algunos widgets permiten editarlo para configurarlo de acuerdo a tus preferencias. Por ejemplo, en el caso de las categorías puedes configurar el título, el que muestre la cantidad de entradas por categorías y si deseas que muestre la jerarquía.

| Categorías                                            | Cancel                              |
|-------------------------------------------------------|-------------------------------------|
| Título:                                               |                                     |
| Mostrar como d<br>Mostrar la canti<br>Mostrar jerarqu | esplegable<br>dad de entradas<br>ía |
| Hecho                                                 | Borrar                              |
| Guardar cambios                                       |                                     |

Para remover un widget lo único que debes hacer es editarlo y oprimir "Borrar".

Si se remueven todos los widgets volverá a aparecer los elementos que estaban por defecto en la barra lateral.

Cuando hayas terminado de configurar un widget debes seleccionar el botón de "Guardar Cambios".

Selecciona el enlace de "Ver sitio" para que puedas ver que la barra lateral de tu blog tiene los elementos que configuraste como widgets. Algunos no aparecen porque no hay contenido en ellos pero tan pronto incluyas algo van a aparecer de forma automática.

Tarea: Pues ahora puedes añadir los widgets deseados en la barra lateral del blog. Dependiendo del tema, puedes tener más de una barra lateral. ¡A jugar con los widgets!
# Opciones que debes de configurar antes de bloguear

Hay varias opciones en un blog de WordPress.com que te permiten controlar su apariencia y funcionamiento. Antes de comenzar a añadir contenido en el blog es bueno configurar algunas de ellas.

| <b>B</b> Opciones | - W. |
|-------------------|------|
| General           |      |
| Escritura         | - 1  |
| Lectura           | - 1  |
| Discusión         | - 1  |
| Medios            | - 1  |
| Privacidad        | - 1  |
| Borrar bitácora   | - 1  |
| OpenID            | - 1  |
| Dominios          |      |

## 1. Opciones Generales

Las opciones generales incluyen cosas como el título del blog, descripción corta, lenguaje, correo electrónico y configuración de fechas. Para configurar estas opciones sigue los siguientes pasos:

En el menú ve a Opciones—-General.

| NUMBER OF COMPANY OF COMPANY | define a strategy de la strategy and the Research of the Research of the                               | International International               |
|------------------------------|----------------------------------------------------------------------------------------------------|-------------------------------------------|
| Tituto: del Biog             | Apocaciones de tes litigs para la envenanza                                                            | filog Picture                             |
| Descripción certa            | Recinta Universitario de Mayaguez de pouro montes countantes                                           |                                           |
|                              | An in such that will also                                                                              | as your blog mage across standings and    |
| who are                      | es - Republic -                                                                                        | We will let you crop it after you upload. |
|                              | El alianne por defecto de este Vilog Re                                                                | (Broom)                                   |
|                              | Parside poster publicar a briance to in starting or to perfit.                                         | (Sale respect)                            |
| Dirección de come            | kingfesorigestl.com                                                                                    |                                           |
| electronice                  | Exts divergine as useds also can from adversariations. So is cardinal to manufactures                  |                                           |
|                              | un mentaje de tardimentin e la dressión tunco. La serve directión no an                                |                                           |
|                              | activară hasta que esté confirmada.                                                                    |                                           |
| Zonia horiaria               | UTC-4 • Normal Lationa UTC on an an an and an and an art - 4 or                                        |                                           |
|                              | 49-22-2008 14:37-34                                                                                    |                                           |
|                              | <sup>1</sup> Not subgraded, broading and activation in the subgrade of party of the arts developed by. |                                           |
|                              | Barbar, as reen provide a completence of a follow-                                                     |                                           |
| formato de fecha             | C. 5 Detarriting 2016                                                                                  |                                           |
|                              | C 2008/12/38                                                                                           |                                           |
|                              | C 17(48)2008                                                                                           |                                           |
|                              | (i) 95/13/3009                                                                                         |                                           |

Te encuentras con la pantalla para configurar las opciones generales:

a. Título del Blog: Es el nombre de ti blog que normalmente aparece en lo que se conoce como el "header ". Si lo deseas puedes cambiar el título o dejarlo como está.

b. Descripción corta: Es una breve descripción que aparece después del título de tu blog. Recomendamos que substituyas ahora la que el blog trae por defecto e incluyas una descripción breve de tu blog. También en vez de una descripción puede ser un pensamiento que defina las metas de tu blog.

c. Lenguaje: Aquí seleccionas el idioma principal de tu blog. Dede estar ya seleccionado el español.

d. Dirección de correo electrónico: Aquí se incluye el correo del administrador del blog. Se utiliza solo con fines administrativos y no aparece disponible para tus visitantes.

e. Configurar opciones de tiempo y fecha:

- Zona horaria: Selecciona tu zona.
- Formato de fecha: Te permite escoger el formato de fecha
- Formato de tiempo: Te permite escoger el formato por defecto de tiempo

- Formato de hora
- Las semanas en el calendario deben empezar con: Es el primer día de la semana que debe aparecer en el calendario. Este calendario aparece en la barra lateral.

Después de configurar estas opciones selecciona el botón de "Guardar cambios" al final de la página.

## 2. Opciones relacionadas a la escritura:

| T Configuraciones                         | s de Escritura                                                                                                    |
|-------------------------------------------|----------------------------------------------------------------------------------------------------|
| Tamaño de la caja de texto                | 10 Snews                                                                                                    |
| Formato                                   | <ul> <li>Convertir emoticonos como (1-3) y (1-8) a gráficos en pantalla</li> <li>WordPress corregirá de forma automática el HTML incorrectamente anidado</li> </ul> |
| Categoria predeterminada<br>para entradas | 1                                                                                                    |
| Categoria predeterminada<br>para enlaces  | Eduðlogs +                                                                                                    |
| Guardar cambios                           |                                                                                                    |

Puedes ahora configurar varias opciones:

a. Tamaño de la caja de texto: Aquí puedes configurar el tamaño del espacio que utilizas para redactar tus artículos. El tamaño predeterminado es de 10 líneas pero puedes aumentarlo o disminuirlo.

b. Las opciones de formato puedes dejarlas tal y como están.

c. Categoría Predeterminada: Selecciona la categoría predeterminada para las entradas.

d. Categoría predeterminada para enlaces: La categoría predeterminada para los enlaces

Hacer click en el botón de "Guardar cambios" al terminar.

# 3. Configurar Opciones de lectura:

#### a. Seleccionar Opciones-Lectura.

| Opciones de lec                                                                                                    | tura                                                                                                    |
|----------------------------------------------------------------------------------------------------|----------------------------------------------------------------------------------------------------|
| La página inicial mostrará                                                                                                    | 🖝 Tus últimas entradas                                                                                   |
|                                                                                                    | 🗇 Una <u>piùcina estática</u> (seleccionar abajo)                                                        |
|                                                                                                    | Página inicial: - Seleccionar                                                                            |
|                                                                                                    | Página de entradas: - Seleccionar                                                                        |
| Las páginas del blog<br>mostrarán un máximo de                                                                                                    | 1 entradas                                                                                               |
| Las fuentes de difusión<br>mostrarán las últimas                                                                                                    | 10 entradas                                                                                              |
| Para cada entrada, mostrar<br>en la fuente                                                                                                    | <ul> <li>Texto completo</li> <li>Estracto</li> </ul>                                                     |
| Para cada artículo en una<br>fuente de noticias Eticuetas<br>enriguecida, mostrar 2 Contador de Comentarios<br>Añadr a Delicio, ue<br>Añadr a Delicio, ue<br>Añadr a Delicio, ue |                                                                                                    |
| -                                                                                                    | Los cambios puede que no aparezcan hasta que cree un mensaje nuevo o<br>refresque su lector de noticias. |

b. La página inicial mostrará: Se te ofrece la opción de seleccionar como entrada al blog una página en específico o las entradas más recientes. Por ahora dejaremos seleccionado "Tus últimas entradas".

c. Página del Blog: Seleccionar el número de entradas que deben aparecer en la página principal del blog

d. Las fuentes de difusión: Puedes seleccionar el número de entradas que se muestren en un agregador. Por ahora puedes dejarlo en 10. También puedes seleccionar si deseas que los agregadores obtengan el artículo completo o solo un resumen del mismo. Mi recomendación es que selecciones "texto completo".

e. Puedes escoger elementos adicionales que aparecerán en las entradas que se reciban en un agregador de noticias:

| Para coda anticulo en una<br>fuento de cobcan<br>evelquecida, mostrar | Categorias Etiquetas Contador de Comentarios Añadir a Stumbisupon Añadir a Del.cio.us Añadir a Digg.com Añadir a Reddit |
|-----------------------------------------------------------------------|----------------------------------------------------------------------------------------------------|
|                                                                       | Los cambios puede que no aparezcan hasta que cree un mensaje nuevo o<br>refresque su lector de noticias.                |

f. Selecciona el tipo de codificación para páginas: El recomendado es el que ya tiene por defecto (UTF-8). Se recomienda que no lo cambies a menos que sepas lo que estás haciendo.

g. Seleccionar el botón de "Guardar cambios".

## 4. Opciones de discusión

a. Seleccionar Opciones—Discusión.

En esta sección puedes configurar todo lo relacionado a los comentarios. Por ejemplo, puedes optar por recibir un mensaje cada vez que alguien deja un mensaje en tu blog. Puedes optar también por moderar los comentarios. Estas son las opciones que usualmente escojo para mis blogs pero puedes modificarlas de acuerdo a tus preferencias:

| Ajustes habituales de<br>publicación | Intertar envio de notificación a todos los blogs enlazados<br>la publicación).     Permitir notificaciones de enlace desde otros blogs (pingô<br>Permitir comentarios en esta entrada<br>(fate veiner as pueder sebrescritir para cada entrada en particular.) | en la ertrada (erlentece<br>acks y trackbacks) |
|--------------------------------------|----------------------------------------------------------------------------------------------------|------------------------------------------------|
| Other comment settings               | 2 El autor del comentario debe proporcionar su nombre y c                                                                                                    | orreo electrónico                              |
|                                      | Los usuarios ospen registrarias e iniciar seción para come     Automatically close comments on articles older than                                                                                                    | days                                           |
| Enviarme un mensaje cuando           | I Alguien envia un comentario         III           III Hay un comentario pendiente de moderación         IIII                                                                                                    |                                                |
| Para que un comentario<br>aparezca   | Un administrador debe aprobar el comentario en cualquier caso II de autor del comentario debe tener un comentario previamente aprobado                                                                                                    |                                                |
| Moderación de comentarios            | 📰 No descartar spam en mensajes antiguos                                                                                                    |                                                |
|                                      | Mantener un comentario en espera si contiene más de<br>característica común del spam en comentarios es el gra                                                                                                    | 2 enlaces (una<br>n número de enlaces).        |

### b. Configurar avatares

Un avatar es una imagen asociada a ti que aparece junto a tu nombre en los blogs habilitados al efecto. Aquí puedes habilitar la visibilidad de los avatares de las personas que publiquen comentarios en tu blog.

| n avatar es una imagen asoc<br>ensonas que publiquen come | iada a bique aparece junto a tu nombre en los blogs hubilitados al efecto. Aq<br>Itarios en tu blog. |
|-----------------------------------------------------------|----------------------------------------------------------------------------------------------------|
| Visibilidad de avatares                                   | No mostrar avatares                                                                                  |
|                                                           | <ul> <li>Mostrar avatares</li> </ul>                                                                 |
| Calificación máxima                                       | 🗇 G - Para todos los públicos                                                                        |
|                                                           | 💮 PG - Para mayores de 13 años                                                                       |
|                                                           | O R — Para mayores de 17 años                                                                        |
|                                                           | X – Contenido aduito                                                                                 |
| Avatar predeterminado                                     | Cuando el usuario no cuente con su propio avatar, podrás mostrar un logotipo                         |
|                                                           | genérico o generar uno basado en su dirección de correo electrónico.                                 |
|                                                           | Misterioso                                                                                           |
|                                                           | O vacio                                                                                              |
|                                                           | 🔊 😃 Logotipo de Gravatar                                                                             |
|                                                           | D Identicon (Generado)                                                                               |
|                                                           | 🔊 🧱 Wayater (Generado)                                                                               |
|                                                           | 💿 🚰 MonsteriD (generado)                                                                             |

## 5. Medios

#### a. Seleccionar Opciones-Medio

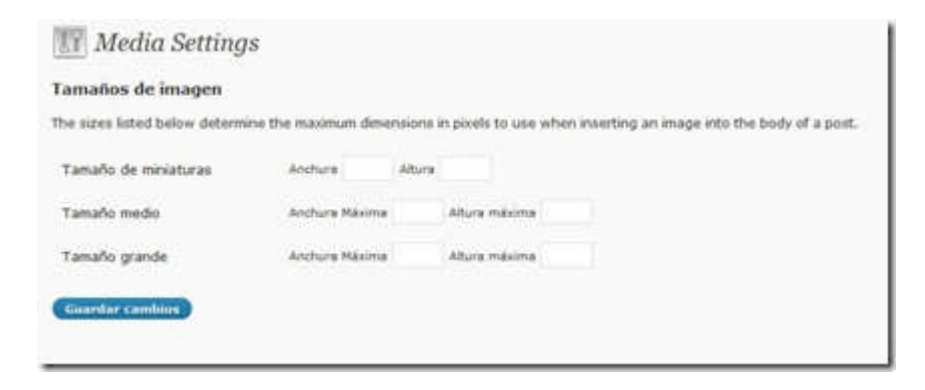

b. Incluye aqui las domensiones máximas de las imágenes que utilizaras en tu blog.

## 6. Privacidad

| <br><ul> <li>Deseo que este blog sea publicamente visible, incluso para motores de<br/>búsqueda (como Google y Technorati) y directorios.</li> </ul> |
|----------------------------------------------------------------------------------------------------|
| Quiero bloquear los motores de búsqueda, pero permitir visitantes<br>normales.                                                                       |
| 🗇 Me guataria que mi blog sea visible solo para los usuarios que vo elija                                                                            |

En esta sección puedes controlar las opciones relacionadas a la visibilidad del blog. Por ejemplo, puedes optar por hacerlo visible solo a los usuarios que elijas.

# 7. Borrar Bitácora:

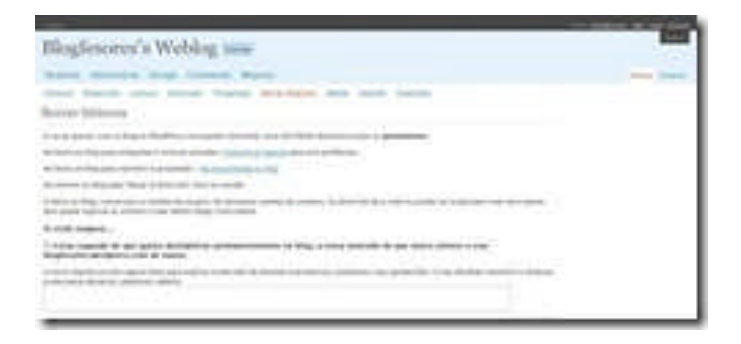

Esta opción te permite eliminar tu blog de WordPress.com. Debes estar seguro si optar por borrarlo ya que no hay marcha atrás.

Con la configuración de estas situaciones, ya estás preparado para comenzar a publicar contenido en tu blog.

# El blogroll: Manejo de enlaces recomendados

La mayor parte de los sistemas para crear blogs le proveen a sus clientes una herramienta para administrar enlaces conocida como "blogroll". El blogroll es un directorio de enlaces organizado por categoría que puede incluirse en la barra lateral.

Para comenzar a manejar tu blogroll ve al menú y busca Enlaces. En esta sección puedes añadir, eliminar y editar los enlaces. Expande el mismo:

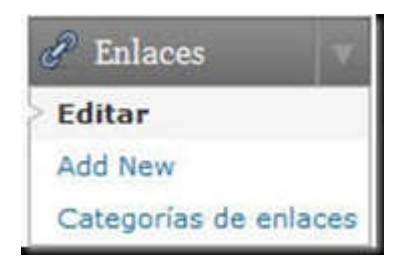

Selecciona "Editar" y verás una pantalla con los enlaces que tienes:

| <i>Edit Links</i>                                        |                                                                                                    |             |     | (forestiment) (forests) |
|----------------------------------------------------------|----------------------------------------------------------------------------------------------------|-------------|-----|-------------------------|
|                                                          |                                                                                                    |             |     | (have brace)            |
| Bulk Actions . • (Aptoor) Ver tobes les                  | Celeportes + Ordenar por rembre +                                                                                                    | ( Bhw)      |     |                         |
| E) Burnhere                                              | 140.                                                                                                    | Entergories | ret | weather                 |
| Aphiachmen da los weldings para la<br>encoderza en linea | · vanderer verbieg verweigen )                                                                                                    | that an     |     | *                       |
| El Auto de Latras                                        | addition permitting                                                                                                    | dialonge.   |     | -                       |
| D Aslating                                               | Antipart                                                                                                    | Stadiuge .  |     |                         |
| El Aslableg 25                                           | address of the second second s | balance -   |     |                         |
| 🗈 Anninis del Astronifica (n                             | semetones                                                                                                    | 10.00ge     |     |                         |
| (1) Otherses de Anibal de la Torre-                      | anticolo                                                                                                    | Eschage     |     |                         |
| (2) Millions de Honnes                                   | Correct delanation over                                                                                                    | things.     |     | *                       |
| El tilig de Aplicacienes                                 | advanture shows                                                                                                    | 25-bhun     |     |                         |

Si quieres eliminar enlaces es cuestión de marcarlos, y en "bulk actions", oprimir "borrar".

Para crear un enlace seleccionas Add new:

| 🖉 Add New Link                                                                                                    | (Annual Content of Content of Con |
|----------------------------------------------------------------------------------------------------|----------------------------------------------------------------------------------------------------|
| Roules                                                                                                    | Gaurdar .                                                                                                    |
| Kernelis: Baltware de publicación chulo                                                                                                    | C Parlanet (1770 pixels)                                                                                                    |
| Direction de Internet                                                                                                    | CTTD                                                                                                    |
| Construction and Construction and Property in the second second s |                                                                                                    |
| Descripción                                                                                                    |                                                                                                    |
| This will be about other summary bound your the bits in the bingoil, or approach before the bits,                                                                                                    |                                                                                                    |
| Categories                                                                                                    |                                                                                                    |
| e Encar biologi cataganta                                                                                                    |                                                                                                    |
| Tadas las Statutions<br>Catagories 🖾 Educación                                                                                                    |                                                                                                    |

- 1. Incluyes el nombre del enlace.
- 2. Su dirección de internet
- 3. Una descripción breve del mismo (opcional)
- 4. Selecciona la categoría en la cual se incluirá el enlace.

5. Si te interesa que sea privado, puedes marcarlo en la opción que se ofrece al lado derecho

| Categorías              |                                                  |  |
|-------------------------|--------------------------------------------------|--|
|                         | + Crear nueva categoría                          |  |
| Todas las<br>Categorías | <ul> <li>Tutoriales</li> <li>Edublogs</li> </ul> |  |
| <u>Más utilizadas</u>   |                                                  |  |
|                         |                                                  |  |

Puedes también crear la categoría si no existiera y clasificar los enlaces en múltiples categorías.

Por último, oprime "crear enlace".

Nota: En esta versión se ha eliminado la opción de importar listas de enlaces en formato OPML (por lo menos no he logrado identificarla misma). Me parece una pérdida ya que ofrecía una manera efectiva de importar listas de enlaces de otros blogs.

Actualización: Lo encontré. La opción de importar enlaces se encuentra bajo Tools–Importar. Allí seleccionas "Enlaces".

Con esta información ya estás preparado para crear tu blogroll. Recuerda el primer mandamiento de la blogosfera: Enlazad para que seáis enlazado.

# Importando y exportando enlaces en WordPress.com

Una de los elementos que tienden a distinguir a los blogs es el hecho de que usualmente cuentan con una sección de enlaces recomendados o blogroll (Para conocer los detalles del manejo de enlaces recomendamos <u>el artículo de Karen Blixen</u>). Un aspecto poco conocido es el hecho de que es posible importar y exportar el blogroll utilizando el llamado formato OPML como mencionamos en la lección anterior. El OPML es un formato XML utilizado principalmente para recoger canales de RSS en un solo archivo. De esa manera es posible mediante un agregador de RSS importar y exportar decenas de canales de RSS en muy poco tiempo. Esto constituye una manera efectiva de compartir nuestros canales de RSS con otros y migrarlos si deseamos cambiar de sistema para manejar los canales de RSS.

¿Cuál es el proceso a seguir para importar y exportar enlaces en <u>WordPress.com</u> 2.7? Supongamos que tienes un blogroll con decenas de enlaces y quieres migrar los mismos a otro blog. Añadirlos uno a uno no resulta muy práctico. Es sorprende la manera sencilla que puede realizarse esta tarea:

1. A la dirección del blog en donde están los enlaces que necesitas migrar añades: wp-links-opml.php . Por ejemplo: <u>http://tutorilawp.wordpress.com/wp-links-opml.php</u> . Notas que si vas a esa dirección vas a ver una página similar a esta:

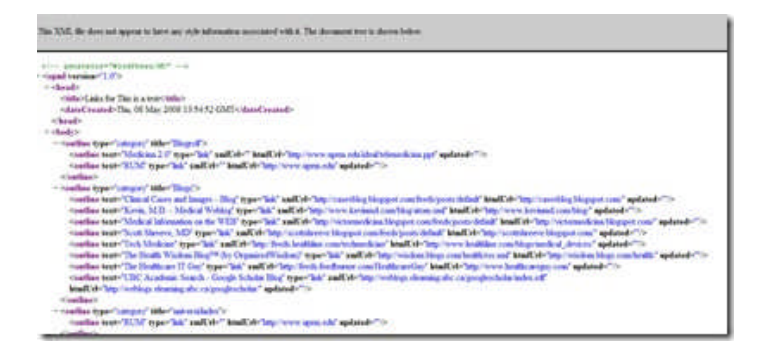

Ese es el archivo en formato OPML.

2. Ahora accedes el panel de administración del blog en donde quieres importar los enlaces. Seleccionas Tools—Importar.

| Importar                                 |                                                                                  |
|------------------------------------------|----------------------------------------------------------------------------------|
| Si tienes entradas o comentarios en otro | sistema, WordPress puede importarios a tu blog actual. Para empezar, e           |
| Blogger                                  | Importar entradas, comentarios y usuarios de un blog de Blogger.                 |
| Conversor de categorias y etiquetas      | Convierte las categorias existentes en etiquetas, o viceversa, de forma selectiv |
| Enlaces                                  | Import links in OPHL format.                                                     |
| LiveJournal                              | Importar entradas desde un archivo XML de exportación de LiveJournal.            |
| Movable Type y TypePad                   | Importar entradas y comentarios desde un blog Movable Type o TypePad             |
| WordPress                                | Importar entradas, páginas, comentarios, archivos a medida, categori             |

#### 3. Seleccionas "Enlaces":

| Impor                                                     | tar tus enlaces desde otro sistem                            | 1                                                      |  |
|-----------------------------------------------------------|--------------------------------------------------------------|--------------------------------------------------------|--|
| 5i waar uri progra                                        | ena o sibio web que te permita exportar tus enlaces o s      | ascripciones como OPML, puedes importarlos desde aquí. |  |
|                                                           | Especifica una URL de OPML:                                  | O elige de tu disco duro local:                        |  |
|                                                           | http://                                                      | Browse                                                 |  |
| Ahora selecciona<br>Categoria: Edub<br>( Importar Archive | la categoria en que deseas incluir estos enlaces.<br>Ingal + |                                                        |  |

4. Añades la dirección en donde se encuentra el archivo OPML de los enlaces del blog original o seleccionas el archivo desde tu disco duro:

Recuerdas que es cuestión de añadir wp-links-opml.php a la dirección del blog. Puedes seleccionar la categoría a la cual deseas que pertenezcan los enlaces que vas a importar.

5. El sistema comenzará a importar los enlaces:

6. Finalmente se te indicará el número de enlaces importados.

Lo sorprendente del caso es que este proceso puede realizarse con cualquier blog de <u>WordPress</u>, pero deberías hacerlo con el permiso del autor del blog. El blogroll de un blog podría estar protegido por derechos de autor (Tal vez esa es la razón por lo cual <u>la documentación en el</u> <u>WordPress Codex</u> sobre este proceso es escasa).

Si quieres ir un poco más lejos puedes importar tus bookmarks de FireFox al blogroll de tu blog mediante este proceso. Mediante la extensión <u>OPML Support</u> puedes exportar tus enlaces en formato OPML. Este archivo OPML puede importarse al blogroll como hemos descrito en esta lección.

Ya estás preparado para añadir enlaces a tu blog y recomendarles a tus visitantes lo mejor del ciberespacio.

# Añadir imágenes en las entradas

En varias ocasiones tendrás la necesidad de complementar una entrada con fotos e imágenes para complementar la misma. Hay dos formas principales de insertar una imagen: subiéndola al blog desde tu computadora o añadiendo la dirección de internet en la cual se encuentra la misma. Comencemos por subir una imagen desde nuestra computadora:

1. Ve a Entradas---New Post.

2. En el editor selecciona el icono de "Añadir una imagen" (está al lado de "Upload/Insert)").

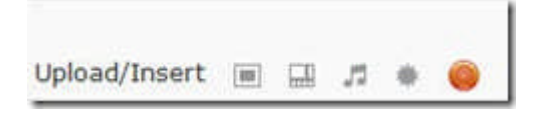

Verás entonces lo siguiente:

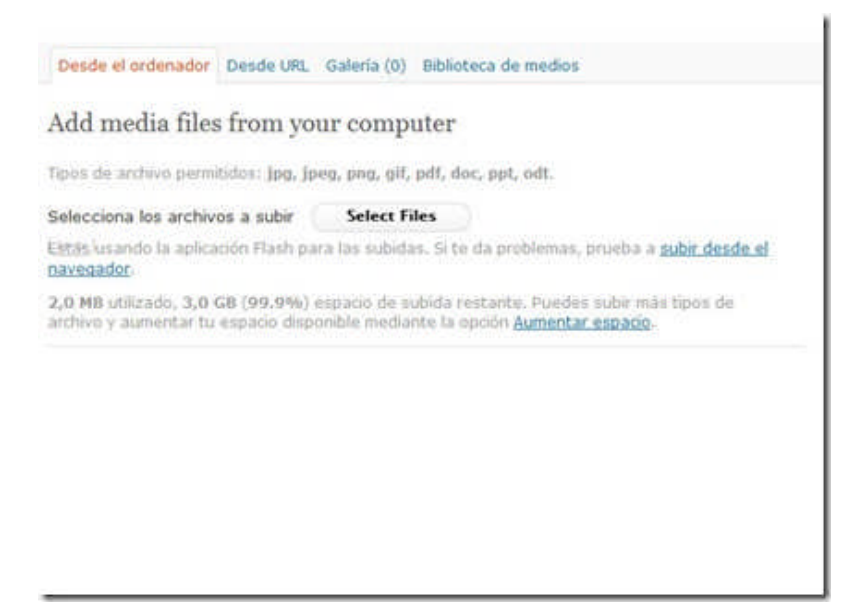

3. Pulsas sobre "Select Files", seleccionas la imagen y oprimes "Open". Vas a ver algo parecido a esta captura:

| Desde el order                             | nador Desde URL Galeria (1) Biblioteca de medios                                                                                                 |
|--------------------------------------------|----------------------------------------------------------------------------------------------------|
| Add media                                  | files from your computer                                                                                                    |
| lipos de archivo                           | permitidos: jpg, jpeg, png, gif, pdf, doc, ppt, odt.                                                                                             |
| Selecciona los                             | archivos a subir Select Files                                                                                                    |
| Cittás lusando la<br>navegador             | aplicación Flash para las subidas. Si te da problemas, prueba a <mark>subir desde el</mark>                                                      |
| <b>λ,0 MB</b> utilizado<br>archivo y aumer | . 3,0 GB (99.9%) espacio de subida restante. Puedes subir más tipos de<br>tar tu espacio disponible mediante la opción <u>Aumentar espacio</u> . |
|                                            | botonca.gif<br>image/gif<br>2008-12-06 23:43:39                                                                                                  |
| Titulo                                     | botonca                                                                                                    |
| Leyenda                                    | Utilizado también como texto alternativo para la imagen                                                                                          |
|                                            |                                                                                                    |

Puedes cambiar el título, incluir una leyenda debajo de la imagen y añadir una descripción (opcional). Se te ofrece la opción de enlazar esa imagen a su URL o a la dirección de la entrada. Además, puedes seleccionar la alineación de la imagen y su tamaño. Finalmente, pulsas sobre "insertar entrada" y la imagen aparecerá en el editor.

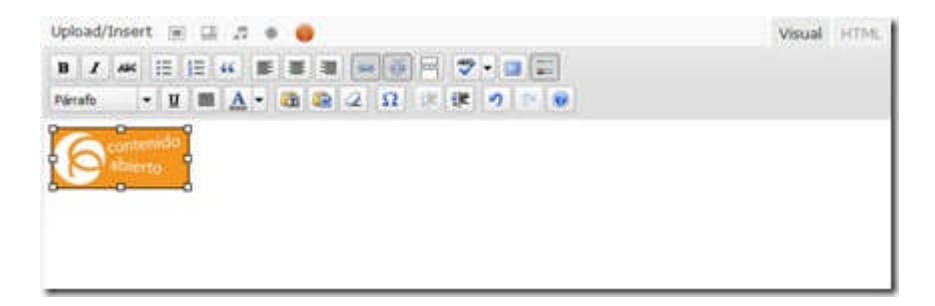

Notarás que al pulsar sobre la imagen, tendrás la oportunidad de editarla

seleccionado el icono de imagen:

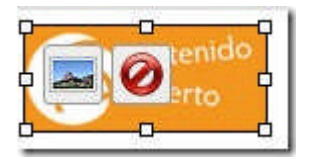

Puedes eliminar la imagen la imagen oprimiendo en el icono de "borrar imagen".

La segunda manera de añadir una imagen es siguiendo los mismos que hemos descrito hasta llegar al cuadro de diálogo y seleccionar "Desde URL":

| Desde el ordenad                 | or Desde URL Galería (1) Biblioteca de medios                                                        |
|----------------------------------|----------------------------------------------------------------------------------------------------|
| dd media fi                      | le from URL                                                                                          |
| URL de imagen<br>Título de image | •                                                                                                    |
| Leyenda de<br>magen              | Utilizado también como texto alternativo para la imagen                                              |
| Alineación                       | 🔹 🍨 Ninguno 🕤 🏪 Izq. 🍈 🚔 Centro 🕥 🔎 Dcha.                                                            |
| Link Image To:                   | Ninguno Enlace a imagen<br>Escribe el URL del enlace o haz clic arriba para ver los predeterminados. |

Ahora puedes añadir el URL de la imagen, su título, una leyenda. el tipo de alineación que prefieres y si deseas que enlace a la imagen original. Recuerda dar siempre crédito al autor de la misma, si la imagen no te pertenece. Más aún, esto solo debe hacerse cuando el dueño de la imagen lo permite.

# Organizar tu blog mediante categorías y etiquetas

Mediante las categorías creas una estructura organizativa que facilita que los visitantes puedan identificar lo que les interesa. Al ir clasificando tus entradas y enlaces utilizando categorías vas creando un directorio temático para el blog. Puedes añadir en la barra lateral un listado de categorías utilizando los widgets correspondientes. Cada categoría tiene también su canal de RSS correspondiente, lo que facilita el que las personas puedan subscribirse directamente a algún tema en particular del blog.

### Creación de categorías y sub-categorías

Al comenzar un blog en WP tienes dos categorías por defecto: Blogroll (para los enlaces) y Uncategorized (para las entradas). Son las categorías que se utilizarán cuando te olvidas de clasificar las entradas y los enlaces. Por eso es que cuando se hace una búsqueda en Technorati vamos a ver que la categoría "uncategorized" es la más común. Pero como podrás entender esto no es lo más adecuado. Así que comenzaremos editando el título de esa categoría:

1. Ve a Entradas—Categorías:

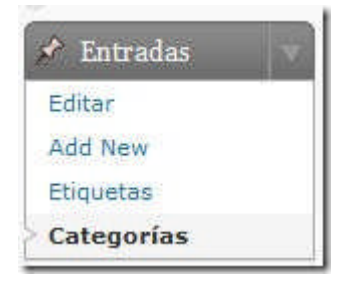

| Internation                                                                                                    |                                                                                                    |                                                                                 | summerical sector   |
|----------------------------------------------------------------------------------------------------|----------------------------------------------------------------------------------------------------|---------------------------------------------------------------------------------|---------------------|
| 2 curryonas                                                                                                    |                                                                                                    |                                                                                 | C Buster Categorias |
| Crear categoria                                                                                                    | Addres (Ator)                                                                                                    |                                                                                 |                     |
| Numbre de satagoría                                                                                                    | [] hadre                                                                                                    | Beschpole                                                                       | Entrodas            |
| Province of participants and first taxas constrained an exaction arms.                                                                                                    | Uncomportant                                                                                                    |                                                                                 | 1                   |
| the second place as an a substance of                                                                                                    | [] Nondre                                                                                                    | Description                                                                     | Entradas            |
| Categoria Superior<br>Negati •<br>consequences of the efficiency provide a parameter<br>production of the efficiency of the efficiency<br>production of the efficiency of the efficiency<br>of the efficiency of the efficiency<br>of the efficiency<br>of the efficiency<br>of the ef | We Action • (Aption)<br>August<br>a The law out of parts are served<br>by parts a served for a function<br>of parts are served for a function<br>of parts are served for a function<br>of parts are served for a function<br>of parts are served for a function<br>of parts are served for a function<br>of parts are served for a function<br>of parts are served for a function<br>of parts are served for a function<br>of parts are served for a function<br>of parts are served for a function<br>of parts are served for a function<br>of parts are served for a function<br>of parts are served for a function of parts are served for<br>a function of parts are served for a function of parts are served<br>and a function of parts are served for a function of parts are served<br>are served for a function of parts are served for a function<br>of parts are served for a function of parts are served for a function<br>of parts are served for a function of parts are served for a function<br>of parts are served for a function of parts are served for a function<br>of parts are served for a function of parts are served for a function<br>of parts are served for a function of parts are served for a function<br>of parts are served for a function of parts are served for a function<br>of parts are served for a function of parts are served for a function<br>of parts are served for a function of parts are served for a function<br>of parts are served for a function of parts are served for a function of parts are se | n den mar me tre et dit is tet den ige om<br>Reseption de la sector de la comme |                     |
| Descripcov                                                                                                    |                                                                                                    |                                                                                 |                     |

En el lado izquierdo puedes añadir nuevas categorías y en el derecho puedes administrar las mismas. Para editar categorías, paras el mouse encima del nombre y aparecerá el siguiente menú:

| Nombre                               | Descripción |
|--------------------------------------|-------------|
| Uncategorized<br>Editar   Quick Edit |             |

Si seleccionas "Quick Edit" puedes cambiar el nombre de la categoría, si escoges "Editar" puedes cambiar otras variables. Selecciona "quick edit" y cambia el nombre de esa categoría. Sugiero que utilices el nombre de una categoría que sea central para tu blog.

Oprime ahora sobre "Editar":

| ombre de categoría | General                                                                                                    |
|--------------------|----------------------------------------------------------------------------------------------------|
|                    | El nombre se utiliza para identificar a una categoria en muchos sicios, por ejemplo,<br>bajo la entrada o en el widget de categorias.                                                    |
| ategoria Superior  | Ninguno -                                                                                                    |
|                    | Las categorias, a diferencia de las atiquatas; pueden organizaras jerárquicamenta.<br>Puedes tener la categoria Jasz y, bajo ella, subcategorias como Beboo y Big Band.<br>Algo opounal. |
| iscripción         |                                                                                                    |
|                    | La descripción no es muy visible de forma prediterminada, pero algunos temas la muestran.                                                                                                |

Tienes ahora un espacio para editar el nombre, seleccionar si la quieres como una sub-categoría y añadir una descripción de la misma. Finalmente, pulsas sobre "editar categoría".

Para añadir una nueva categoría vas a Entradas—Categorías:

#### Crear categoría

#### Nombre de categoría

El nombre se utiliza para identificar a una categoría en muchos sitios, por ejemplo, bajo la entrada o en el widget de categorías.

| Ninguno +                                        |                                                                                                    |
|--------------------------------------------------|----------------------------------------------------------------------------------------------------|
| Las categorias<br>Jerárquicamen<br>subcategorias | , a diferencia de las etiquetas, pueden organizarse<br>te. Puedes tener la categoría Jazz y, bajo ella,<br>como Bebop y Big Band. Algo opcional: |
| Descripción                                      |                                                                                                    |
|                                                  |                                                                                                    |
|                                                  |                                                                                                    |
|                                                  |                                                                                                    |

Puedes ahora añadir un nombre, escoger si es una categoría superior una sub-categoría y añadir una descripción (opcional). Pulsa sobre "crear categoría" para terminar.

### Organizando y manejando los enlaces

Como mencionamos en una lección anterior el blogroll es la lista de enlaces del blog que usualmente aparece en la barra lateral. Ve a Enlaces—Editar:

| di Talan                                                                                                    | 2 Edit Links         |                                        |            |         | Annal Annal ( Annal) |
|----------------------------------------------------------------------------------------------------|----------------------|----------------------------------------|------------|---------|----------------------|
| P beenta                                                                                                    | Analyse + (analy) in | tota la Calquite 4 Orders principalite | • (894)    |         | (here there)         |
| of the local division of the local divisiono | ()                   | 100.                                   | Categoriae | 148     | matte                |
| Litter.                                                                                                    | C Worldwest law      | and the local diversion of the         | Bagel      |         |                      |
| Anti-Inter-<br>Consuming of sectors<br>(2) Consumption<br>(2) Solar                                                                                                    | · wordtress.org      | 1000                                   | Figure     |         | 1.00                 |
|                                                                                                    | C market             | 1986                                   | Calegories | and the | Wattin.              |
|                                                                                                    | Advanta (hiter)      |                                        |            |         |                      |

Verás que tienes ya dos enlaces sobre WordPress. La manera de editar los enlaces es muy similar a la de editar las categorías. Si paras el mouse sobre el nombre del enlace, aparecerá un menú mediante el cual puede editarlo. Puedes también eliminar enlaces en grupo utilizando "bulk actions".

Para añadir un nueva enlace vas a Enlaces-Add New:

| @ Tolders               | P Add New Link                                                                           | (man (halon )) (halo )) |
|-------------------------|------------------------------------------------------------------------------------------|-------------------------|
| / Introduc              | Numbers                                                                                  | Guide                   |
| States -                | Constitut Reference de colonatione aluna                                                 | There are put           |
| Add Series              | Dissociate de Salaciant                                                                  | Contention              |
| E Pagese<br>O Communica | General International International State (1)                                            |                         |
| a rde                   | Delethnis                                                                                |                         |
| E Appendix              | The of 34 shart also parameters for the lost in the largest, or relations large the lost |                         |
| TI Toolo                | Calegorian                                                                               |                         |
| 10 springer             | a Jittiet senira Gilbergie                                                               |                         |
| () Mone                 | Todas las El Bogodi<br>Categorias                                                        |                         |

Procede a añadir el nombre del enlace, su dirección de internet, una descripción (opcional) y seleccionar una categoría:

| Nombre                    |                                                                                 |
|---------------------------|---------------------------------------------------------------------------------|
| DigiZen                   |                                                                                 |
| Ejempio: Software d       | s publicación chule                                                             |
| Dirección de Inter        | set .                                                                           |
| http://www.vidad          | igital.net/blog                                                                 |
| Ejemplo: <u>http://ww</u> | mensional (no olvides poner http:///)                                           |
| Descripción               |                                                                                 |
| Un edublog sobre          | tecnologias de aprendizaje                                                      |
| This will be shown w      | ten someone hovers over the link in the blografi, or optionally below the link. |
| Categorías                |                                                                                 |
| 4                         | Crear nueva categoria                                                           |
|                           | Crear                                                                           |
| Todas las<br>Categorias   | 🐼 Edublog<br>🔝 Biografi                                                         |
| Más utilizadas            |                                                                                 |
|                           |                                                                                 |

Por último, pulsa sobre crear enlace (lado superior derecho). Similar al manejo de categorías, puedes tener múltiples categorías para organizar tus enlaces. Aquellas categorías que no tengan entradas ni enlaces no aparecerán en tu barra lateral.

Aprovecha y comienza a crear las categorías para las entradas y los enlaces de tu blog. De esa manera tendrás un blog organizado y fácil de navegar.

# Manejo de los comentarios

Uno de los rasgos que distinguen a los blogs es la posibilidad de que los visitantes comenten en tornos a los artículos que se publican. El autor del blog tiene la tarea de responder a los comentarios y manejar los comentarios de spam. Para ir a la página de los comentarios selecciona el menú "Comentarios":

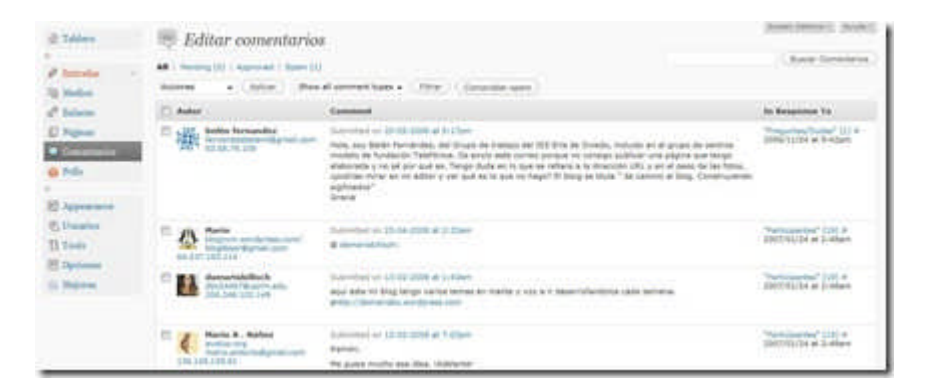

Al poner el mouse en algún comentario aparecerá un menú con varias opciones:

| 1        | Mario A . Núñez                       | Submitted on 12-02-2008 at 7:03pm                          |
|----------|---------------------------------------|------------------------------------------------------------|
| 6        | avaluo.org<br>mario.antonio@gmail.com | Ramón,                                                     |
| 135.145. | 6.145.159,61                          | Me gusta mucho esa idea. (Adelante)                        |
|          |                                       | Rechazar   Spam   Borrar   Editar   Quick Edit   Respuesta |

Puedes rechazar el comentario, identificarlo como spam, editarlo, editarlo rápidamente o responder al mismo. Si utilizas el menú de acciones puedes marcar varios comentarios y aplicar la acción correspondiente.

Los comentarios están organizados en varias categorías pendientes de moderación, aprobados y de spam.

WordPress incluye un sistema muy efectivo para manejar spam llamado Akismet. En los blog de WordPress.com el mismo viene por defecto y está activado de forma automática. Y si conoces un poco de WP, te estarás preguntando dónde está la sección de plugins. En WP.com no puedes instalar o activar plugins. Este proceso está controlado a nivel de los administradores del sistema. Esta es tal vez la mayor limitación que tienen los blogs alojados en este sistema.

Si tu blog es nuevo vas a ver un mensaje en la página de comentarios que viene de forma automática:

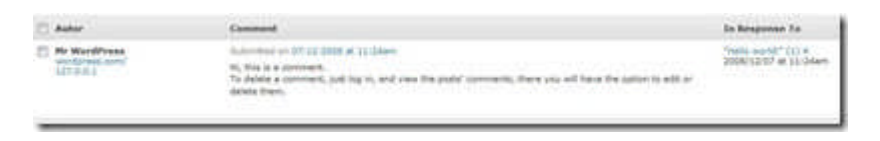

Aprovecha para eliminar el mismo y comenzar a administrar los comentarios de tu blog.

# Publicando contenido en tu blog

## Entradas vs Páginas

Hay dos maneras de publicar contenido en el blog: mediante entradas (posts) o páginas:

1. Entradas: Es contenido sensitivo a fechas y se muestra en orden cronológico inverso. Se le pueden asignar categorías y tags, y son parte del archivo del blog.

2. Páginas: No son parte del blog como tal pero pueden accederse mediante enlaces que se muestren en la barra lateral u otro lugar del blog.

Vamos ahora a publicar nuestra primera entrada en donde vas a presentarte y explicar los objetivos de tu blog.

1. En el menu seleccionamos Entradas—Add New:

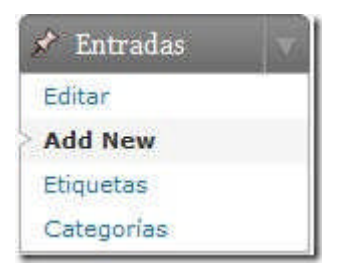

Aparece un espacio en donde es posible redactar mediante un editor que tiene varias funciones. Al lado de la pestaña de "Entrada" se encuentra "Página". Esta se utiliza cuando necesitemos publicar una página. Veamos las características de este editor:

| 📌 Add New Post       |                |                                   | att (and)  |
|----------------------|----------------|-----------------------------------|------------|
|                      |                | Publicar                          |            |
|                      |                | Save Draft                        | have allor |
| liphadheet 🗵 🗟 🖇 🤤   | Manual orthog. | Inter Averager Liller             |            |
| * / * IIII # # # # = |                | Validity: Públice COM             |            |
|                      |                | The Public Annualizativity Chile  |            |
|                      |                | •                                 | Publicar   |
|                      |                | Alliquettes                       |            |
|                      |                | And they had                      | (484)      |
| less                 |                | Channel from the brand associated | (mar)      |
| Rend south D         |                |                                   |            |
|                      |                | Categories                        |            |

El editor tiene dos pestañas principales: Visual y HTML. Si tienes seleccionado la pestaña de Visual no verás los códigos que están detrás de lo que publicas. Para publicar contenido en Internet es necesario utilizar lo que se conoce como el lenguaje HTML. El editor facilita el que puedas incluir las etiquetas sin que te des cuenta de ello. Es por ello que a este tipo de editor se le conoce como WYSIWYG (en inglés: what you see is what you get) Cuando seleccionas la pestaña de HTML tienes acceso al código que se está utilizando para el formato del texto.

Examinemos los botones de ese editor:

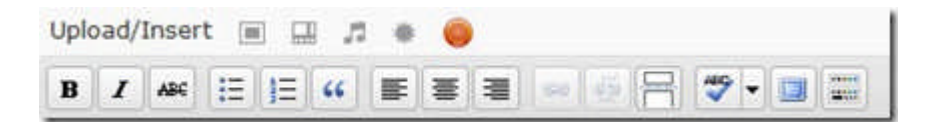

**B**: Este botón es para ennegrecer (o poner en "negritas") determinado contenido. Para usar marcas el contenido con tu ratón y seleccionas ese botón.

I: Mediante este botón puedes utilizar itálicas.

ABC: Para eliminar algo que habías escrito anteriormente.

E Con el primero de estos botones creas listas con "bullets" mientras que el segundo se utiliza para crear listas con números

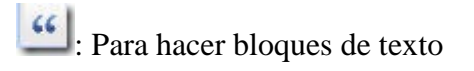

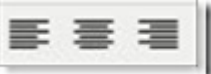

: Con estos tres botones puedes controlar la posición del texto: a la derecha, al centro o a la izquierda.

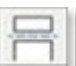

Si tienes un artículo extenso puedes utilizar este botón para publicarlo en diferentes secciones.

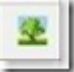

: Para incluir imágenes que se encuentren publicadas en línea

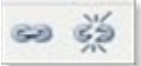

Con estos botones crear enlaces (hipervínculos) y los

eliminas.

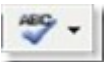

: Este es un corrector ortográfico pero no solo hay versión para el inglés.

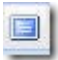

: Para ampliar la pantalla del editor

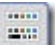

: Para utilizar el editor extendido con funciones adicionales. Incluyo captura de las funciones:

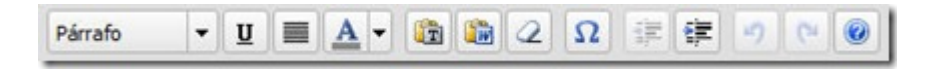

Con estas funciones puedes creas diferentes tipos de encabezamiento, subrayar y sangrar, entre otras.

### Pasos para publicar una entrada sencilla

Los pasos para publicar una entrada sencilla son los siguientes:

1. Selecciona un título para la entrada.

2. En la caja de texto comienza a escribir el mensaje. Puedes añadir enlaces, negritas, sangrar, entre otros.

3. Añade las etiquetas y categorías que definen a esta entrada:

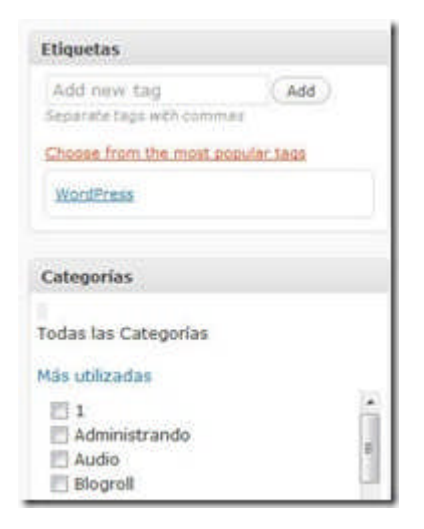

Una de las dudas más frecuentes de los que comienzan a utilizar un blog en <u>WordPress</u> es en torno a las diferencias entre las categorías y las etiquetas. Recuerdo haber leído un artículo en donde decía que las categorías eran como las gavetas y las etiquetas eran lo que estaba en las gavetas. Las etiquetas son más específicas, mientras que las categorías son más generales. Por ejemplo para clasificar un artículo sobre la teoría de Sigmund Freud sobre mecanismos de defensa puedo utilizar la categoría de "Freud" y la etiqueta de mecanismos de defensa.

Debes estar consciente de que al no seleccionar la entrada es clasificada en la categoría que tengas por defecto. El añadir etiquetas a una entrada es opcional pero recomendable.

4. Extracto: Para crear un resumen del artículo publicado (opcional)

**5. Trackbacks**: Para notificar a otros servicios que se ha publicado un artículo nuevo (opcional)

**6. Discusión**: Puedes seleccionar si los visitantes pueden comentar tu artículo. También puedes decidir si permites "pings". Eso significa que cuando alguien cite tu artículo aparecerá bajo los comentarios una referencia al artículo que te está citando.

7. Autor de la entrada: Útil si el blog tiene múltiples autores

**8. Visibilidad:** Al lado derecho puedes seleccionar si quieres que la entrada esté protegida por contraseña, que sea una entrada pegajosa (que se mantenga en la parte superior del blog) o que sea privada (solo tú puedes verla).

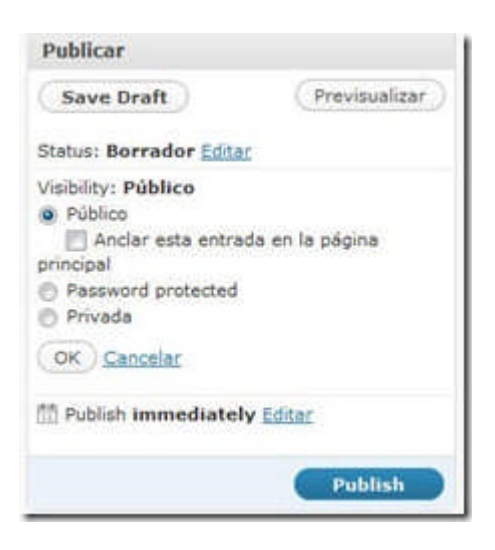

Puedes seleccionar la fecha en que aparecerá publicada la entrada si deseas que aparezca en el futuro.

En la mayoría de los casos en lo único que tienes que trabajar es en

seleccionar las categorías y/o etiquetas o creando las mismas. Los demás campos pueden quedarse tal y como están.

Bueno, escribe tu primera entrada que se hace tarde. Déjame saber quién eres, los objetivos de tu blog y describe lo mucho que estás disfrutando de este proceso. Y cuando estés preparado pulsa el botón **Publicar** (**Publish**). Se acaba de abrir un mundo de posibilidades. Ya eres un bloguer. Ha cambiado tu identidad.

# Creación y administración de páginas estáticas

En una lección anterior señalamos que las páginas no son parte del blog como tal pero pueden accederse mediante enlaces que se muestren en la barra lateral u otro lugar del blog. Cuando se comparan con las entradas, las páginas:

- 1. no se publican en orden cronológico inverso
- 2. no pueden ser clasificadas mediante categorías
- 3. no aparecen en los archivos mensuales del blog
- 4. se consideran estáticas
- 5. no aparecen en los resultados de búsqueda
- 6. no aparecen en la lista de entradas recientes

Las páginas pueden utilizarse para incluir contenido que quieres que esté siempre disponible. Por ejemplo:

- 1. Página de "acerca de mi"
- 2. Resumé, artículos, presentaciones, manuales
- 3. Formulario de contacto

Para crear una página ve a Páginas—Add New:

| (2 Tellers                         | E Add New Page                           |          | Manufacture ( Annual                                                                                                    |
|------------------------------------|------------------------------------------|----------|----------------------------------------------------------------------------------------------------|
| P Service                          |                                          |          | Publicat                                                                                                    |
| the Station                        | ignation x 2 x a                         | war inte | (See Ind.) (Passatur)<br>Totas Remaine Line                                                                                                    |
| All from                           | • * * • 11 1 • • • • • • • • • • • • • • |          | Transmis Halding Spec                                                                                                    |
| • Nds                              |                                          |          | Attributes<br>Front<br>Physics arrespond (arr supervect) +                                                                                                    |
| 1) Tank<br>10 Spinson<br>5: Heisen | Nary<br>Red core: 1<br>Decemb            |          | Lati selgenas se ayataten organisar da Some<br>pertinana. Per operativ, availar isteri vise<br>selapter "guess sur" o tasi ale ter selaptere<br>"Ne valar o "ter opera", ku hap linea per<br>perfondated para edes terrenose. |

Como ves tienes disponible el mismo editor que se utilizar para crear las entradas. Procede a añadir un título y redactar el texto para la página. Puedes también organizar las páginas de forma jerárquica y cambiar el orden en que aparezcan.

| Attribu                                                     | ites                                                                                                    | 7             |
|-------------------------------------------------------------|----------------------------------------------------------------------------------------------------|---------------|
| Parent                                                      |                                                                                                    |               |
| Página                                                      | principal (sin superior) 🗸                                                                                                    |               |
| Las pái<br>jerárqu<br>página<br>"Mi vid<br>profuni<br>Orden | ginas se pueden organizar de forma<br>lica. Por ejemplo, puedes tener una<br>"Quién soy" y bajo ella las páginas<br>a" y "Mi perro". No hay límite de<br>didad para esta jerarquía. | H MARKEN BANK |
| 0                                                           |                                                                                                    |               |
| Normal<br>orden a<br>númeri<br>aparec<br>aparati            | Imente, las páginas se muestran po<br>alfabético, pero puedes asignarles u<br>o aquí para cambiar el orden en que<br>en. (Ya sabemos que es algo<br>oso; mejorará en próximas       | r<br>in       |

Para editar las páginas accede Páginas-Editar:

| @ Tubiev                             | Edit Pages                                   |         |
|--------------------------------------|----------------------------------------------|---------|
| a <sup>p</sup> Estradas<br>Eg Medina | AB(1)   Administ(1)<br>Bulk Admin - (Aption) |         |
| P Inlana                             | [] Titule                                    | Autor   |
| # Pagnes                             | Ether L Cost Mit L Barter L Ver              | Para    |
| Add New                              | El Participantes                             | alaria: |
| Constantian<br>Polio                 | E Preguntas/Dudas                            | Haro    |
|                                      | (C), Titula                                  | Autor   |
| E Appearance<br>S Uvention           | Ball Addres . (april)                        |         |

El sistema es el mismo que utilizas para editar entradas.

Dependiendo del tema que uses las páginas pueden mostrarse como menú en la parte superior del blog. Sin embargo, hay temas en los cuales no podrás ver las páginas creadas a menos que añadas el widget de Páginas. Nuestra recomendación es que añadas ese widget para mostrar las páginas.

Crear páginas es tan sencillo como crear entradas y no hay límites en relación al número de páginas que puedes publicar. ¡Qué estás esperando para crear tus primeras páginas en WP!

# Configurando la página principal del blog

En algunas ocasiones te puede interesar que la página principal no sea la de las entradas recientes pero la de una página estática. <u>WordPress</u> ofrece una manera efectiva de lograr esto:

1. Ir a Opciones—Lectura:

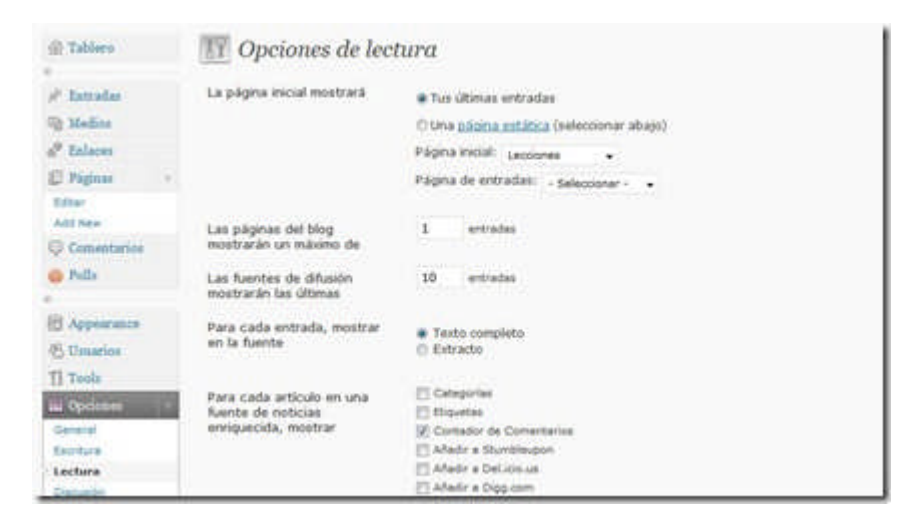

2. En "La página principal mostrará" seleccionar "Una página estática" y en "Página inicial" escoges la que se convertirá en la página principal del blog:

| 🛞 Guía para la creación de blogs Vuitniv |                            |                                                  |  |  |
|------------------------------------------|----------------------------|--------------------------------------------------|--|--|
| 💮 Tablero                                | II Opciones de lec         | tura                                             |  |  |
| s <sup>a</sup> Entradas                  | La página inicial mostrará | 🗇 Tus jätimas entradas                           |  |  |
| The Medios                               |                            | @ Una <u>picana estática</u> (seleccionar abajo) |  |  |
| & Enlaces                                |                            | Página inicial: Lecciones -                      |  |  |
| E Páginas -                              |                            | Página de entradas: - Seleccioner                |  |  |
| Editer                                   |                            |                                                  |  |  |
| Add New                                  | Las páginas del blog       | 1 entradas                                       |  |  |
| Comentarios mostrarari un maximo de      |                            |                                                  |  |  |
| · Polla                                  | Las fuentes de difusión    | 10 entradas                                      |  |  |
| *                                        | mostraran las utimas       |                                                  |  |  |
| Appearance                               | Para cada entrada, mostrar | Texto completo                                   |  |  |
| - Usuarios                               | en la fuente               | © Extracto                                       |  |  |

De esta manera tendrás un blog con características de página web estática.

# Añadir videos en el blog

Los videos son recursos valiosos para educar, demostrar y entretener. Existen varios servicios de alojamiento de videos pero uno de los más populares es YouTube. <u>Youtube</u> es un excelente recurso para identificar videos educativos, musicales y de todo tipo. Insertar un video de youtube al blog de WP es sencillo. Primero, visita Youtube y busca un video relacionado a tu blog. En la parte derecha del video encontrarás el url que necesitas:

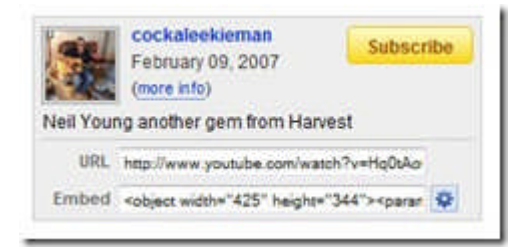

Copia el mismo. Abre una entrada nueva en tu blog.

Ve a tu blog en WP y oprime el botón de añadir videos (botón que está al lado de añadir imágenes)

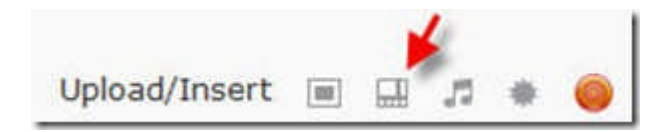

Aparecerá la siguiente pantalla:
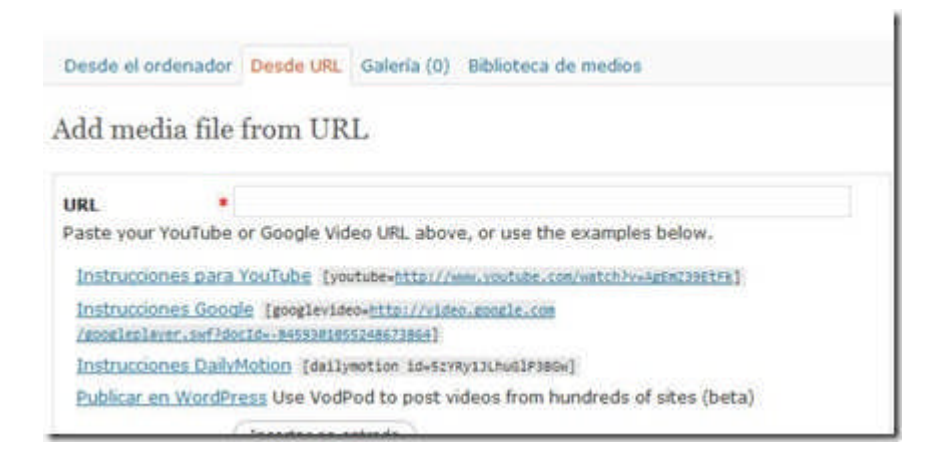

Selecciona la pestaña "Desde URL" e incluye la dirección del video en el espacio correspondiente. Oprime "insertar en entrada".

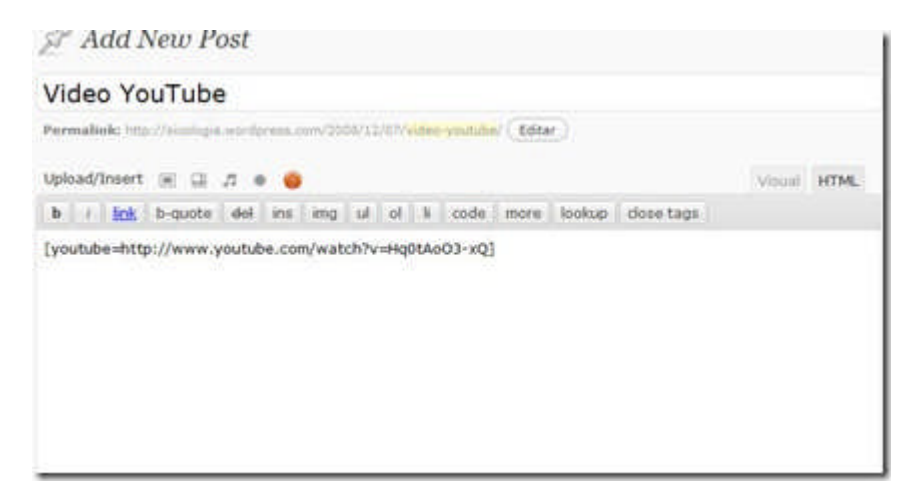

Cuando publiques la entrada, podrás ver el video:

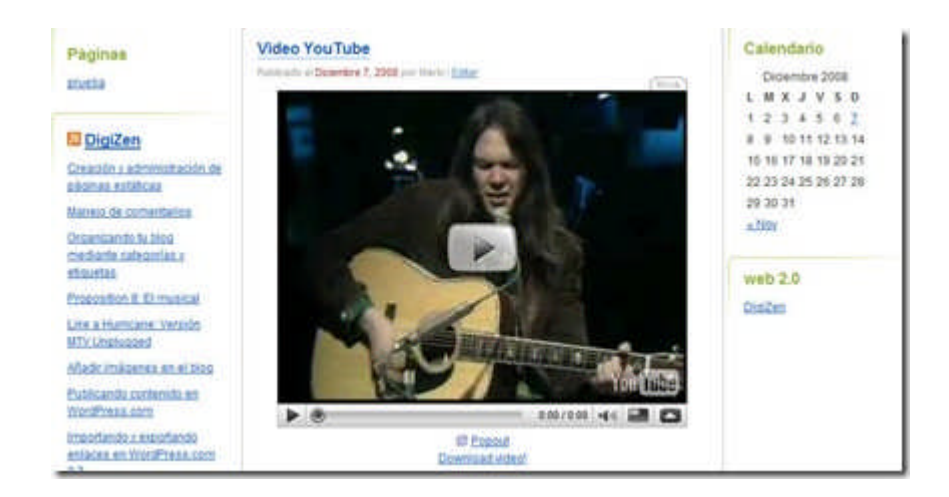

Puedes seguir las mismas instrucciones para los videos de Google y Daily Motion:

Add media file from URL

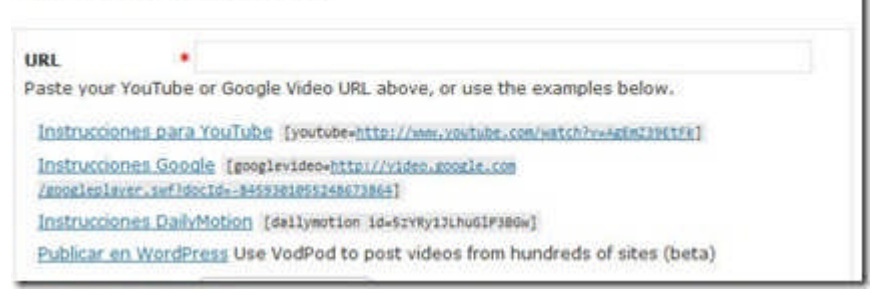

#### Utilizando VodPod para añadir videos

Para aquellos que usan FireFox pueden utilizar el servicio de <u>VodPod</u> que funciona perfectamente con WordPress.com. <u>VodPod</u> es un espacio en donde puedes tener un archivo de los videos favoritos que encuentras en servicios como <u>Youtube</u> y <u>Google Videos</u>. Sin embargo, lo más útil que encuentro de este servicio es que mediante una extensión o bookmarklet permite insertar los videos que aparecen en decenas de sitios. Pero como si esto fuera poco, funciona de maravillas en blogs de <u>WordPress.com</u>. Es compatible con servicios como <u>Blogger</u>, TypePad y Twitter.

Para utilizar esta herramienta con un blog en WordPress.com puedes instalar la <u>extensión o el bookmarklet disponible para ello</u>. Después de instalado te aparecerá el símbolo de <u>WordPress</u> o el texto "Post to WordPress".

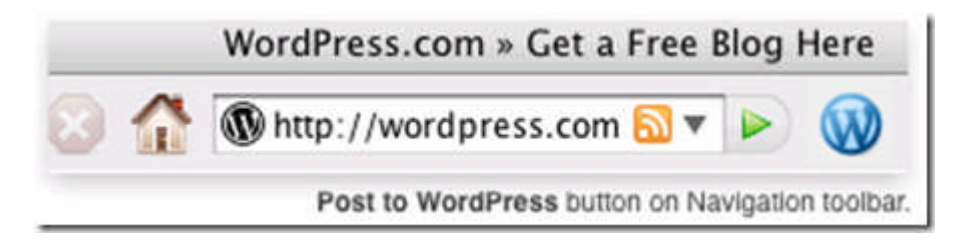

Si usas Internet Explorer tienes la opción de instalar el bookmarklet. Ahora al estar en una página que tenga un video (con código disponible para insertar) podrás de forma rápida escribir una entrada en donde aparecerá el recurso. Al pulsar sobre el botón de la extensión aparecerá una página como la que se incluye en donde podrás escribir un breve artículo y publicarlo directamente al blog.

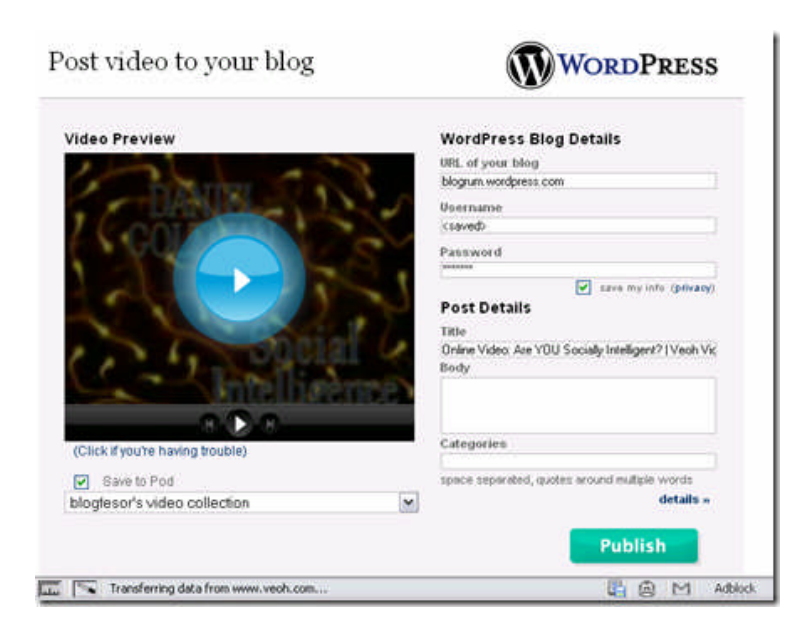

#### Otros recursos:

1. Víctor Cuevas nos describe cómo añadir los videos de BlipTV.

2. Instrucciones de <u>WordPress.com sobre cómo añadir videos de</u> <u>YouTube</u>

- 3. Añadir videos de Vimeo
- 4. Añadir videos de Redlasso
- 5. Añadir videos de LiveVideo

## Añadir archivos a los artículos

El menú de **Medios** puede ser utilizado para administrar archivos como imágenes, videos, audio y documentos. Puedes también subir nuevos archivos directamente usando Medios->Add New.

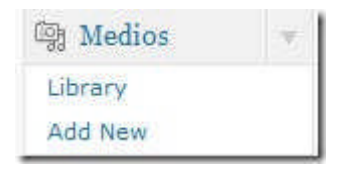

La pantalla por defecto es el de la Biblioteca de Medios:

| 2 falles                     | Biblioteca de medios                                                                                                    |                                 |                                                                                               | -  | Denies denies   |
|------------------------------|----------------------------------------------------------------------------------------------------|---------------------------------|-----------------------------------------------------------------------------------------------|----|-----------------|
| # famalar .                  | All be control. La la because in costs where, when the second second sec | and the second successful to be |                                                                                               | -  | America         |
| Add New                      | MILLION INTO A CONTRACTOR                                                                                                    |                                 |                                                                                               |    | (hain-radie)    |
| Statement .                  | Addates . (also:) Asternation (200)                                                                                                    |                                 | Distantiation                                                                                 | 10 | <b>EXERCISE</b> |
| and the second second second | 10 m                                                                                                    | Autor                           | Attached to                                                                                   | ٠  | 0.00            |
| Add New<br>Add New           | To an and the second second                                                                                                    | 740444700                       | forme primarat<br>on brochoster o<br>control of<br>control of<br>control of<br>primarity      | 0  | 11-01-019       |
| D Name<br>D Constantion O    | C and a sector of the sector of the sector o | Patronete                       | Contra programme<br>uni-Serie Deserve u<br>regional unio<br>managine Warrell,<br>22 - 52 2000 | 0  | 11.15.304       |
| E Appendix                   | 22 June 199                                                                                                    | Passeeds                        | Exercise pressored<br>our brucheses a<br>speciale<br>analytic Ward,<br>21-12-2008             | 0  | 22.22.200       |
| Ti Poste                     | IT I AND AND AND AND AND AND AND AND AND AND                                                                                                    | Palaserda                       | Contral property<br>and broad-baseries of<br>contract-baseries of                             | 0  | 2-11-215        |

Aquí puedes ver cuánto espacio haz utilizado y cuánto te queda por usar:

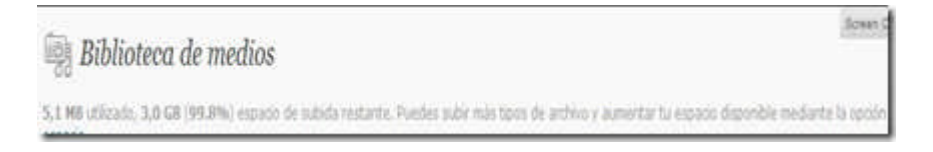

Al mover el mouse encima de un ítem aparecen los enlaces de acción de **Editar, Borrar**, and **Ver**.

|          |          | File                  |
|----------|----------|-----------------------|
| <u>P</u> | 82. 399. | brochure<br>JPG       |
|          | ·        | Editar   Borrar   Ver |

Si haces clic sobre **Editar**, podrás cambiar el título, la leyenda y la descripción. Recuerda hacer clic sobre "Guardar cambios" después de hacer cualquier cambios.

| Editar media      | DS<br>brochure.jpg<br>image/jpeg<br>2009-10-21 17/58/20              |  |
|-------------------|----------------------------------------------------------------------|--|
| Titulo<br>Leyenda | brochure     Utilizado también como texto alternativo para la imagen |  |
| Descripción       |                                                                      |  |
| Guardar cambies   |                                                                      |  |

En la biblioteca de medios hay un filtro para mostrar los archivos que no se han anejado a ninguna entrada.

| Medios                                        |
|-----------------------------------------------|
| Ticulos                                       |
| test<br>JPG<br>Editar I Borrar I Ver I Attach |
| 019_16a.jpg                                   |
|                                               |

Pulsa sobre "Attach" si quieres anejar uno de estos archivos a una entrada o página. Aparecerá una ventana emergente en donde podrás hacer una búsqueda:

|               | Buscar  |  |
|---------------|---------|--|
| Entradas O F  | Páginas |  |
|               |         |  |
|               |         |  |
|               |         |  |
|               |         |  |
|               |         |  |
|               |         |  |
|               |         |  |
|               |         |  |
|               |         |  |
| Carran Calact |         |  |
| Cerrar Select |         |  |

Escribe en la caja de texto, selecciona "Entradas" y "Páginas" y pulsa

sobre el botón de Búsqueda. Se mostrarán los resultados:

| Título                 | Time       | Estado:   |
|------------------------|------------|-----------|
| Blogs sobre Psicología | 01-11-2008 | Publicada |
|                        |            |           |
|                        |            |           |

Haz clic en el botón de "Select".

#### Añadiendo nuevos archivos

Para añadir nuevos archivos vas a Medios-Add new:

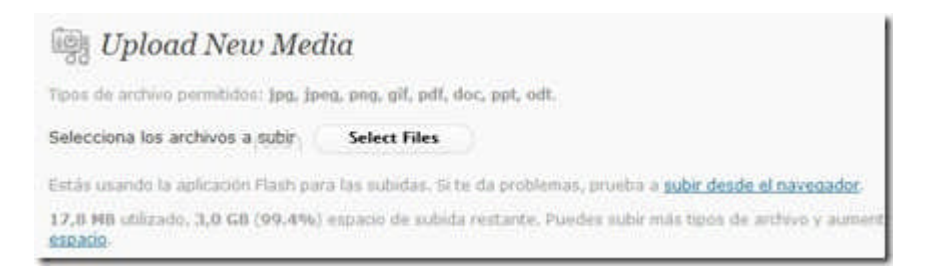

Vas a notar que los archivos permitidos son jpg, png, gif, pdf, doc, ppt y odt. Los archivos en formato mp3 (audio) no están permitidos.

Para subir un archivo oprime el botón de "Select Files". Aparecerá una ventana mediante la cual podrás explorar los archivos de tu computadora y escoger el indicado.

|             |                     | Ocultar |
|-------------|---------------------|---------|
|             | sharismo.pdf        |         |
| -           | application/pdf     |         |
|             | 2008-12-08 21:15:32 |         |
| litulo      | sharismo            |         |
| eyenda      |                     |         |
| Descripción |                     |         |
|             |                     |         |

Al terminar de subir el archivo podrás editar el título, la leyenda y editar la descripción. Finalmente, pulsa sobre "Guardar todos los cambios".

Para añadir archivos desde una entrada, seleccionas "añadir medios":

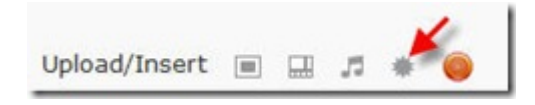

Pulsas sobre "Select Files":

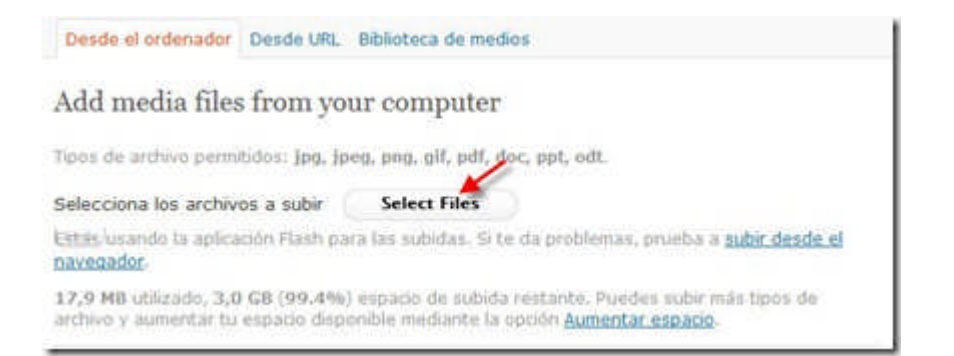

Aparecerá una ventana en donde podrás seleccionar el archivo y subirlo al blog.

| Tipos de archivo pe                     | armitidos: Jpg, Jp                              | ng, png, gif, pdf, doc, ppt, odt.                                                                          |
|-----------------------------------------|-------------------------------------------------|----------------------------------------------------------------------------------------------------|
| Selecciona los arc                      | hivos a subir                                   | Select Files                                                                                               |
| Estás lusarido la ap<br>naxegador       | Gcación Flash par                               | ra las subidas. Si te da problemas, prueba a <u>subir desde el</u>                                         |
| 17,9 MB ublizado,<br>archivo y aumentar | 3,0 GB (99,4%)<br>tu espacio dispo              | espacio de subida restante. Puedes subir más tipos de<br>mble mediante la opción <u>Aumentar espacio</u> . |
|                                         | indice27.doc<br>application/ms<br>2008-12-08 21 | word<br>1:27:15                                                                                            |
| Titulo                                  | indice27                                        |                                                                                                    |
| Leyenda                                 |                                                 |                                                                                                    |
| Descripción                             |                                                 |                                                                                                    |
|                                         |                                                 |                                                                                                    |
| URL de enlace                           |                                                 |                                                                                                    |
|                                         | (Ninguno) (U<br>Escribe el URL d                | RL de archivo ) URL de entrada )<br>fel enlace o haz clic arriba para ver los predeterminados.             |
|                                         | Insertar en en                                  | trada Borrar                                                                                               |
| Guardar todos los                       | cambios )                                       |                                                                                                    |

Editas título, leyenda y descripción. Y cuando estés preparado pulsas sobre el botón de "Insertar en entrada".

Tienes un máximo de 3 GB de espacio en cada blog de WP.

## Integrando audio en el blog

Hay que dejar claro que no puedes subir archivos de audio (formato mp3) en tu blog de WordPress.com a menos que tenga una cuenta de pago. Para poder usar esos archivos deben estar publicados en otros servidores.

Hay varias alternativas para añadir archivos de audio y música en blogs de WordPress.com. Repasemos las opciones para cuando necesitemos utilizar algunas de ellas:

1. Si el archivo está publicado en internet puedes seleccionar el botón para añadir archivos de audio (el tercero en "Add media"):

х.

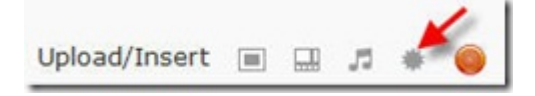

Aparecerá la siguiente pantalla y seleccionas "Desde URL":

| Desde el oro | enador Desde URL Galería (3) Biblioteca de medios         |  |
|--------------|-----------------------------------------------------------|--|
| Add med      | a file from URL                                           |  |
| URL          | •                                                         |  |
| Título       | •<br>Texto del enlace, como "Peticiones de rescate (PDF)" |  |
|              | Insertar en entrada                                       |  |

Si el archivo está publicado en Internet es cuestión de añadir la dirección de ese archivo y un título. Finalmente, pulsas sobre "Insertar entrada".

| URL    | http://www.uprm.edu/ideal/audio2/magiaypoder.mp3     |  |
|--------|------------------------------------------------------|--|
| Título | Magia y poder de los Blogs                           |  |
|        | Texto del enlace, como "Peticiones de rescate (PDF)" |  |
|        | (Insertar en entrada)                                |  |
|        | instrue di circava                                   |  |

#### Obtendrás algo similar a esto:

| 1   |    |      | 100 000 |       |     |     |    |    |   |      |      |                                                                                                    |            | 410000 | ritine. |
|-----|----|------|---------|-------|-----|-----|----|----|---|------|------|----------------------------------------------------------------------------------------------------|------------|--------|---------|
| b   | ł. | link | b-quote | stel. | ins | ing | at | ol | 8 | code | more | lookup                                                                                                    | close tags |        |         |
| 199 |    |      |         |       |     | 1   |    |    |   |      |      | ALC: NOTE: NOTE: N |            |        |         |

Cuando se publique la entrada el lector aparecerá un "player" que permitirá escuchar el audio desde el blog:

|   |    |    | 00 10 110 00 | 1 miles 1 |
|---|----|----|--------------|-----------|
| н | 11 | 14 | 00:107 15:38 |           |

Una alternativa más sencilla para integrar los archivos de audio es utilizando este formato:

[audio http://direccióndelarchivo.mp3]

- 2. Añadir audio de <u>Podtech</u>.
- 3. Utilizando el servicio de Odeo.

<u>Odeo</u> es un sistema de creación, archivo y publicación de audio en Internet. En las cuentas nuevas no permite subir archivos MP3 pero puedes grabar y enlazar archivos que ya estén en línea utilizando el siguiente archivo:

[odeo=http://odeo.com/audio/aquívaeliddelaudio/view]

Para crear una cuenta en ODEO que te permite trabajar con archivos de

audio debes ir a <u>http://studio.odeo.com/create</u>. Después de crear la cuenta, accedes una página principal en la que puedes grabar audio directamente, añadir audio que ya esté publicado en Internet y crear podcast. Puedes también incluir archivos de audio que estén disponibles en Odeo o en otro sitio web. Considero que Odeo es la manera más sencilla para comenzar a experimentar con proyectos académicos que utilicen el audio.

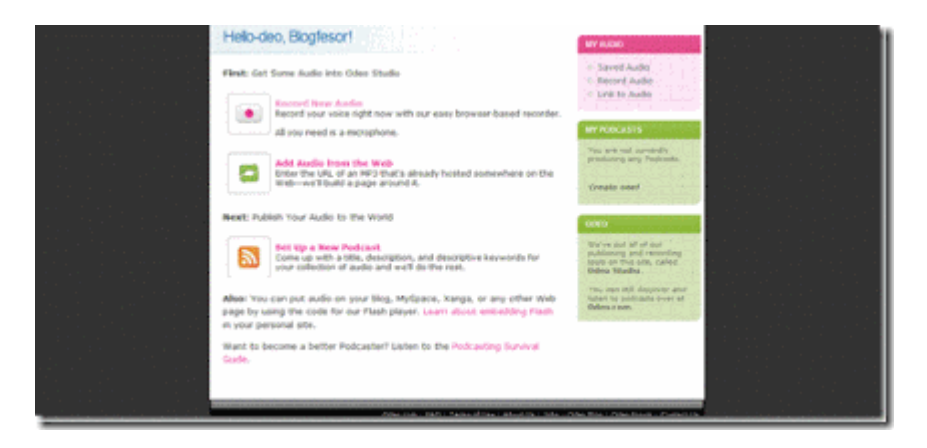

4. También, puedes <u>utilizar estrategias para incluir canciones</u> mediante el buscador de canciones de <u>Skeemr</u> y con <u>Goear</u>.

Si tienes un archivo de audio que deseas incluir en WordPress.com puedes utilizar alguno de estos sitios:

1. Creando una cuenta en <u>Box.net</u> puedes subir archivos de audio y después utilizar el widget de Box.net

2. Lourdes Barroso <u>nos explica como utilizar MediaMax para subir</u> <u>archivos de audio</u>. Puedes entonces enlazar ese archivo utilizando este formato:

[audio http://direccióndelarchivo.mp3]

3. Utilizando el sitio <u>Archive.org</u>.

4. <u>Musiwebtown</u> es otra alternativa interesante.

## Añadir enlaces a una entrada o página

Gran parte de la tarea de un bloguer consiste en enlazar a otras personas y recursos. En esta lección te mostraremos como crear hiperenlaces de texto e imagen.

#### Añadir un enlace de texto

- 1. Ennegrece el texto que quieras enlazar.
- 2. Pulsa sobre el botón de enlace en la barra del editor:

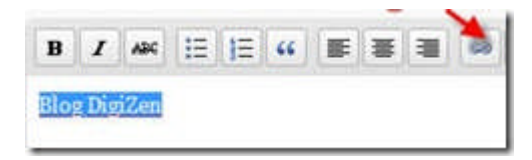

3. Aparecerá una ventana emergente en donde podrás configurar el enlace:

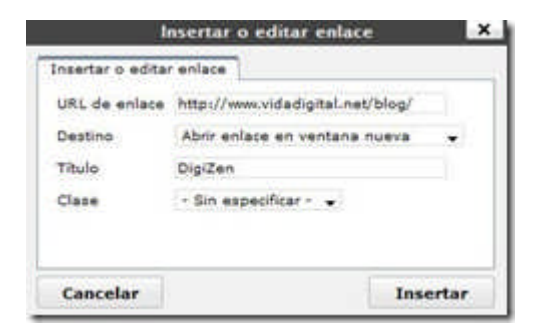

4. Pulsa sobre "Insertar y verás que el texto cambiará a color azul y estará subrayado:

| No. II I | 1000  | - | -    |  |  | <br>- | - |
|----------|-------|---|------|--|--|-------|---|
| B 1      | 1 444 | E | 12 4 |  |  | 2.0   | 2 |

#### Enlazar desde una imagen

Para enlazar desde una imagen puedes utilizar una que tengas en la Biblioteca de Medios:

1. Pulsa sobre el botón de "Añadir una imagen"

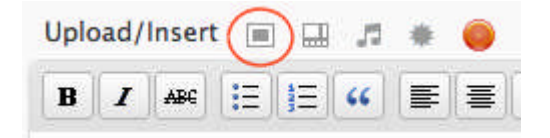

2. Selecciona Biblioteca de Medios:

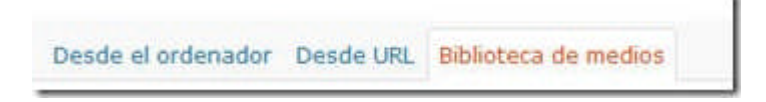

3. Encuentra la imagen que quieres utilizar como objeto de enlace y pulsa sobre el enlace de "Mostrar":.

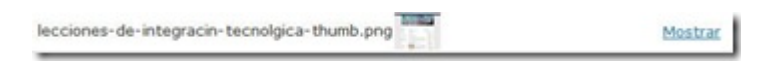

4. Incluye el URL al cual quieres que enlace la imagen:

| lecciones-de+int | egracin-tecnolgica.png                                                                                             |
|------------------|----------------------------------------------------------------------------------------------------|
|                  | lecciones-de-integracin-tecnolgica.png<br>image/png<br>2007-06-27 13:27:29                                         |
| Titulo           | <ul> <li>lecciones-de-integracin-tecnolgica.png</li> </ul>                                                         |
| Leyenda          | Utilizado también como texto alternativo para la imagen                                                            |
| Descripción      |                                                                                                    |
| URL de enlace    | http://www.vidadigital.net/blog                                                                                    |
|                  | Ninguno URL de archivo URL de entrada<br>Escribe el URL del enlace o haz clic arriba para ver los predeterminados. |
| Alineación       | 🖲 = Ninguno 🛛 == Izq. 🔿 == Centro 🔿 == Dcha.                                                                       |
| Tamaño           | Miniatura Medio Large Tamaño<br>(128 &veces: 64) (300 &veces: 150) Completo<br>(468 &veces: 235)                   |
|                  | (Insertar en entrada) Borrar                                                                                       |

5. Pulsa sobre "Insertar en entrada".

6. La imagen será insertada en la entrada y enlazada al URL que especificaste.

#### Otros recursos:

1. Ayuda <u>WordPress</u> ha publicado un <u>excelente video-tutorial</u> que explica cómo crear enlaces a un sitio externo, a un post interno y a partes de un post.

## El RSS y tu blog en WordPress.com

El RSS es una tecnología para facilitar la distribución de información de una forma centralizada. Usualmente visitamos diariamente varias páginas de Internet para conocer si hay alguna novedad en nuestros sitios favoritos. Si utilizas un agregador de RSS no tienes que visitar cada uno de estos sitios porque recibirás todas las novedades en un solo lugar. El agregador revisa tus páginas favoritas en búsqueda de contenido nuevo y lo incluye directamente sin ningún esfuerzo de tu parte.

El gran impulso que ha adquirido la tecnología del RSS se debe principalmente a la popularidad de los weblogs. Las herramientas que se utilizan para desarrollar weblogs crean de forma automática el feed de RSS que puede ser utilizado para distribuirlo. Los weblogs contienen en su página principal un enlace al archivo XML. En el caso de los blogs en WordPress.com el feed está definido de la siguiente manera: <u>http://dominio.wordpress.com/feed</u>. Es esa la dirección que tienes que añadir al agregador para recibir los artículos.

Si el RSS se quedará en los agregadores su poder sería uno limitado. La manera más directa de experimentar su poder es cuando lo utilizamos fuera del agregador tradicional. Son esas aplicaciones fuera del agregador las que me han convertido en un adicto al RSS.

Si tienes un blog en WordPress.com puedes utilizar el RSS para incluir información en la barra lateral del mismo. En el caso de los blogs creados en WordPress.com es bien sencillo porque puedes utilizar el widget designado para ello.

#### Pasos para añadir contenido de un feed en un blog de WordPress.com

Los pasos para añadir contenido de un feed en un blog de WordPress.com son los siguientes:

1. Ir en el menú "Appearace-Widgets".

| d bian                      | Widgets Disponible  | 0.5    |                                               |  |
|-----------------------------|---------------------|--------|-----------------------------------------------|--|
| S Pignar                    | Todos los widgets + | Hodran |                                               |  |
| Q Comentariae               | del.icio.us         | Steat  |                                               |  |
| America                     | Páginas             |        | Like própriose die hui biog                   |  |
| Ternas                      | Calendario          | 344    | Un calendario de las entredas de la Vice      |  |
| Extrac                      | Archivos            | Great  | Un archive mensual de las antradas de la blog |  |
| personalizada<br>Bélier CSS | Enlaces             |        | Tue entrone                                   |  |

2. Busca el widget de RSS:

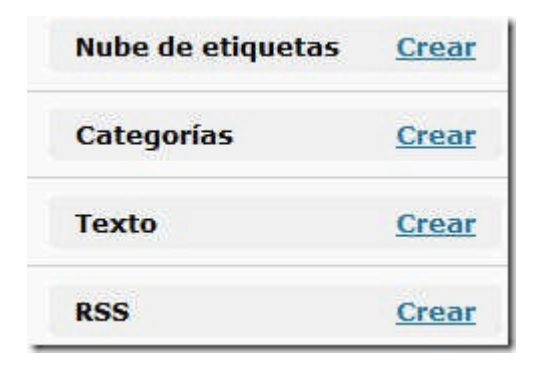

Pulsar sobre "Crear". Ahora puedes editar el mismo, añadiendo un feed de RSS. (Puedes añadir un máximo de 20 widgets de RSS):

Ahora haz clic sobre editar:

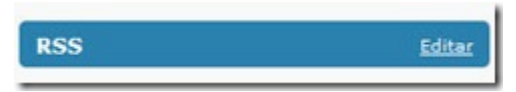

Ahora puedes incluir los detalles del feed de RSS:

| RSS                                     | Cancel |
|-----------------------------------------|--------|
| Escribe el URL del feed RSS:            |        |
| El título del feed (opcional):          |        |
| ¿Cuántas entradas quieres mostrar? 10 👻 |        |
| 🔲 ¿Mostrar contenido del artículo?      |        |
| 🔲 ¿Mostrar el autor si es posible?      |        |
| 🔲 ¿Mostrar fecha del artículo?          |        |
| Hecho                                   | Borrar |

Url del feed RSS: Por ejemplo, el feed de mi blog es: http://feedproxy.google.com/digizen

Añadir título del feed

También, puedes seleccionar si deseas que se incluya el contenido, el autor y la fecha. Finalizas pulsando sobre Cambio.

En la barra lateral aparecerá algo similar a esto:

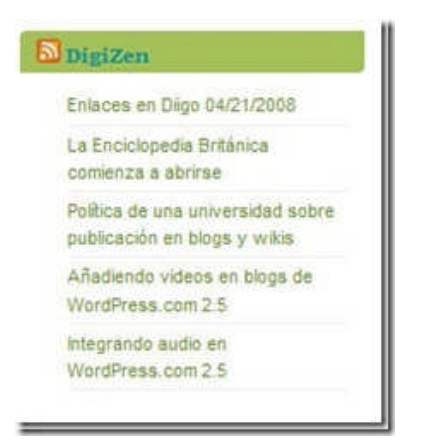

Puedes incluir feeds de blogs favoritos o crear un miniplaneta para recoger los blogs sobre una temática en particular. Por ejemplo, utilizando el feed de Planeta Educativo

(<u>http://www.aulablog.com/planeta/node/feed</u>) puede tener los artículos más recientes en la barra lateral.

Más aún, si tienes una cuenta en un sistema de social bookmarking (<u>Diigo</u>, por ejemplo) puedes utlizar los feeds que se proveen por etiquetas para añadir enlaces de forma automática.

El widget de RSS es uno de mis favoritos por el hecho de que mediante el mismo puedes brindar información valiosa a los visitantes de tu blog sin ningún tipo de esfuerzo.

#### **Otros Recursos:**

1. Ayuda WordPress: Subscríbete a Autores, Categorías o Tags

## Avatar y blavatar en WordPress.com

De acuerdo a la Wikipedia un avatar es "una representación gráfica, generalmente humana, que se asocia a un usuario para su identificación. Los avatares pueden ser fotografías o dibujos artísticos, y algunas tecnologías permiten el uso de representaciones tridimensionales. En <u>WordPress.com</u> los avatars están asociados a los usuarios. El avatar se mostrara cada vez que el usuario comente en un blog.

Puedes subir un avatar a tu cuenta visitando Usuarios—Tu perfil. Al lado derecho verás el área mediante la cual puedes subir una imagen que se convertirá en tu avatar (gravatar). La imagen ideal debe tener un tamaño de 128 por 128.

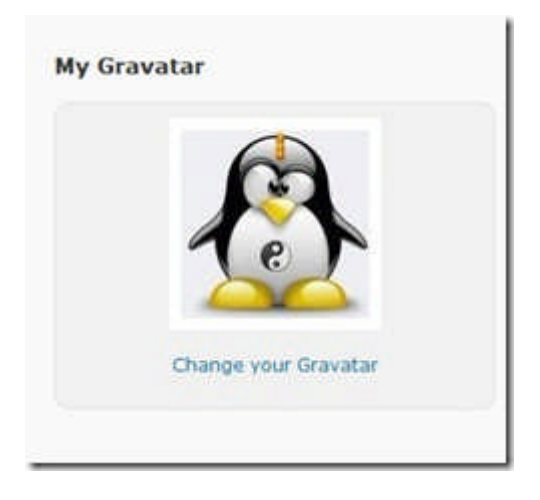

En Opciones—Discusión puedes habilitar la visibilidad de los avatares de las personas que publiquen comentarios en tu blog:

| Avatares                    |                                                                                                    |
|-----------------------------|----------------------------------------------------------------------------------------------------|
| Un avetar es una magen asoc | iada a ti gun aparece porte a tu nombre en los blogs habilitados el elioto, Agui puedes 2000 del successión del como del como d<br>Como del como del como del como del como del como del como del como del como del como del como del como del como                                                                                                    |
| Vobilded de avatares        | Reconstruct auxiliaria     Nontrar auxiliaria                                                                                                    |
| Calificación máxima         | <ul> <li>○ A - Para Tabla Int públicas</li> <li>○ R2 - Para Tabla Int públicas</li> <li>○ R - Para Para Para Para Integrada Integrada</li></ul> |
| Avatar predeterminado       | Conside all assume no cuente con a prepar evenar, podrán manter un legalitar<br>generales o generale una basado en es directars de presa electrónico.<br>• [77] Hanna                                                                                                    |
|                             | Companying of the Streement of Streement of Streemento Streement of Streement of Streement of Streement of Streement    |
|                             | <ul> <li>Contractor Classeschel</li> <li>Contractor Classeschel</li> </ul>                                                                                                    |

Marcas Mostrar avatares y eliges de qué tipo.

Un blavatar es un término creado por el equipo de <u>WordPress</u> para referirse a una imagen asociado con el blog. Es lo que se llama usualmente favicon. Esa imagen se mostrará en la barra del navegador. Para poner uno o cambiarlo vas a Opciones->General–Blog Picture. Añades la imagen que prefieras.

| IT Opciones gen                 | erales                                                                                                    | (terre)                                                                                                    |
|---------------------------------|----------------------------------------------------------------------------------------------------|----------------------------------------------------------------------------------------------------|
| Tillala del Blog                | Psicalogia 3.0                                                                                                    | Blog Picture                                                                                                    |
| Descripción corta               | Table (Process painting, approximation, and the process painting)                                                                                                    | CONC.                                                                                                    |
| languaja                        | es - Tagañdi<br>11 dianna par defecta de este líng as<br>Tambén puestes contrar y lanca así de la contrar en la perti.                                                                                                    |                                                                                                    |
| Descoon de conas<br>electrónice | http://www.ipperil.com<br>bate downlow on counts white our finese admonstration. It is a contain to menutation<br>on menutation of a conference in a discussion marks. It is more direction are not<br>extremely hearts quest early conference. | lipload a poture ( <b>jerg</b> or <b>prg</b> ) to be used<br>as your blog image across third Press runs.<br>We will let you crop it after you upload. |
| Zona horaria                    | UTC . There is here UTC as the LEARE LEARED<br>for despetition, and de una probabilities requirements of point of formits do network<br>on blands, and weeks, period to compare water and Marco.                                                | Libraria                                                                                                    |

Pronto verás que en la barra del navegador se mostrará un favicon o blavatar:

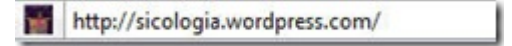

## Métodos no tradicionales para publicar en WordPress.com

Debo confesar que la mayor parte de las veces no uso el editor de Wordpress.com. Mi herramienta favorita para publicar en blogs de WordPress es <u>Windows Live Writer</u>. De todos los editores de blogs que he utilizado, WLW es el que se ajusta a mis necesidades de forma casi perfecta. Hace un tiempo preparamos una guía que está disponible para descargar <u>en formato pdf</u>.

Para aquellos que deseen explorar otros clientes de blog recomendamos el trabajo monumental de Eduardo Larequi.

En el pasado hemos explorado alternativas en línea para publicar en WordPress.com, tales como Zoho Writer y Google Writer. Otra alternativa poca conocida es Diigo, el facebook de los marcadores sociales.

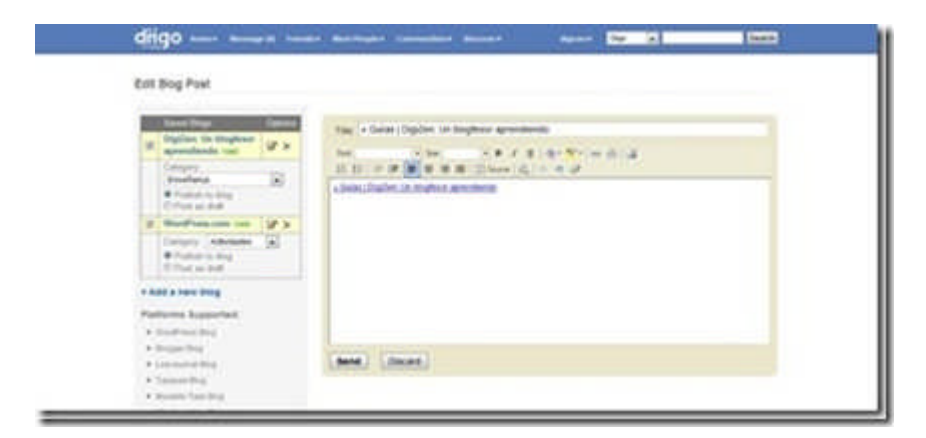

#### Pasos para bloguear desde Diigo

Los pasos para bloguear desde Diigo son los siguientes:

1. Selecciona Tools y allí "Send to Blog".

| Diigo Toolbar         |
|-----------------------|
| Digolet               |
| Enhanced Linkrolls    |
| Tagroits              |
| Send to Blog          |
| Daily Blog Post       |
| Import Bookmarks      |
| Export Bookmarks      |
| "Add to Dilgo" Widget |
| Save Elsewhere        |
| Install Facebook App  |

2. Pulsa sobre "add a new blog":

| Saved Blogs                               | Type/Benice    | Option      |
|-------------------------------------------|----------------|-------------|
| DigiZen: Un blogfesor<br>aprendiendo Vest | MetaWetilogAP1 | <b>3</b> .7 |
| WontPress.com Vaid                        | MetaWeblogAPI  | 57 X        |

3. Incluye la dirección de tu blog:

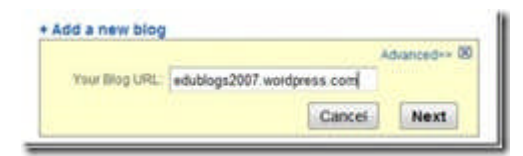

4. Pulsa sobre "Next". Incluye ahora tu nombre de usuario y contraseña:

| Usemate:<br>Passwort | sicologia |  |
|----------------------|-----------|--|
|                      | hered     |  |

5. Oprime el botón de "Add new blog". Con este paso ya tienes

configurado el blog para publicar desde Diigo:

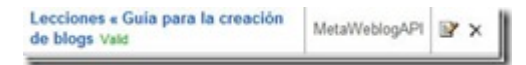

6. Ahora puedes publicar utilizando el botón "Send" de la barra de Diigo y seleccionado "to Blog":

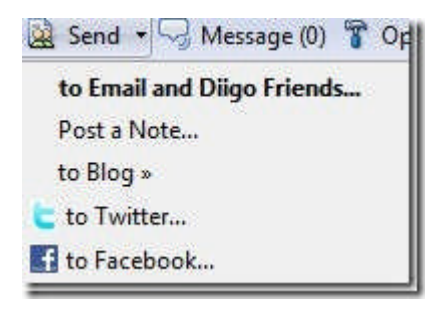

7. Redacta el artículo, selecciona el blog y la categoría. Finalmente pulsa "Send".

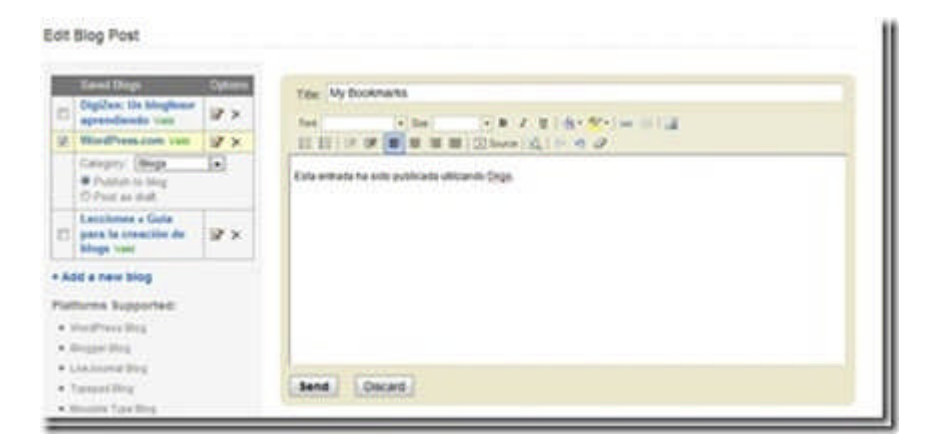

Una de las ventajas del editor de Diigo es que puedes publicar una entrada simultáneamente en diferentes blogs.

# Errores frecuentes al comenzar a bloguear

En mi experiencia he notado que son comunes las siguientes fallas:

1. Dejar el mensaje y el comentario que se incluye por defecto. Una de las primeras tareas debe ser eliminar ese mensaje de bienvenida o editarlo.

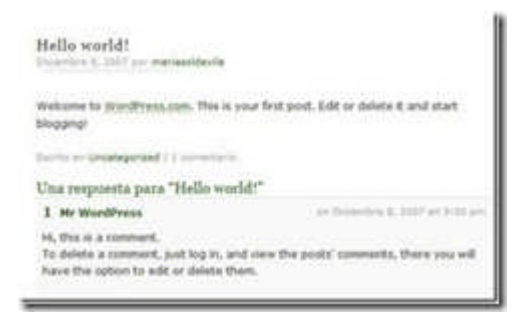

2. Seguir utilizando la categoría "Uncategorized" para clasificar las entradas: Una segunda tarea debe ser editar la misma por un término más apropiado.

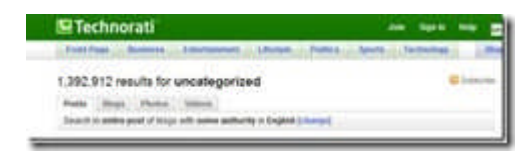

3. Dejar la página de "about"que se incluye en varias plantillas sin modificar: Debes eliminarla o editarla con la información correspondiente.

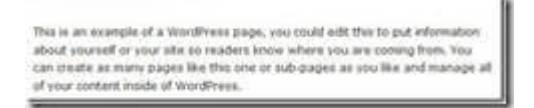

4. No atender los comentarios que aparecen para moderarse: Hay que

mantenerse al día y aprobar aquellos comentarios que desees.

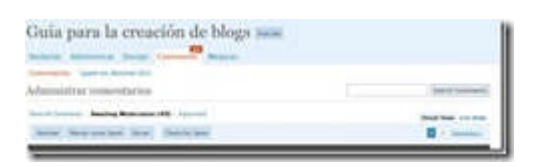

5. "Youtubitis": Añadir demasiados videos de Youtube y poco contenido propio.

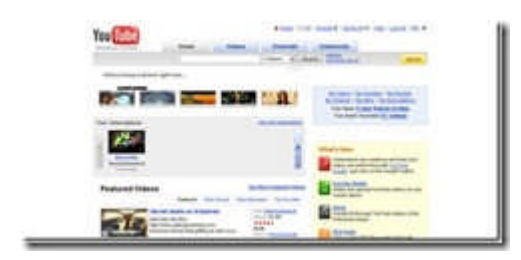

6. Slidesharitis: Lo mismo que la anterior pero aplicado a las presentaciones de SlideShare.

| By Sidespece |    | No. income and include and includes |
|--------------|----|-------------------------------------|
|              |    | The Annual Section 2014             |
| il manti     | 24 |                                     |

7. Mantener el tema por defecto de WordPress: Nada en contra del tema Kubrick pero me parece que se debe experimentar y seleccionar otro tema. Ya hay demasiados blogs con este tema.

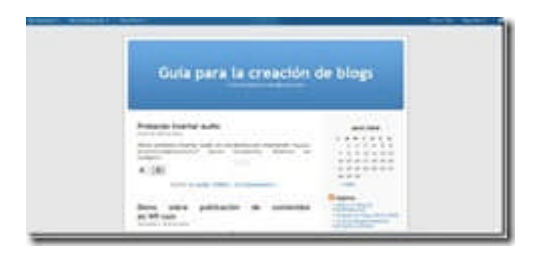

8. Dejar la barra lateral sin alterar y no añadir nuevos widgets: Me parece que una barra lateral bien trabajada da el mensaje de que valoramos el blog.

| Calendario         |        | A Lawrence of poor King's pools                    | Calmeters                                                                                                    | -              |
|--------------------|--------|----------------------------------------------------|----------------------------------------------------------------------------------------------------|----------------|
| Archives           |        | A manthly profiles of and blog's provi-            | RSS: Depters                                                                                                    | -              |
| telaces.           |        | Schurd                                             | RSS. Planeta Educatives                                                                                                    | - sense        |
| Meria              |        |                                                    | Colores: Edublings                                                                                                    | -              |
| Bassie             |        | A count of forms for your long                     | Archives                                                                                                    | and the second |
|                    | -      | The mean recent point an end long                  | Categories: Categories                                                                                                    | - Mark         |
| Lotradas Reconnes  | MONTE  | ACCORDENCE AND AND AND AND AND AND AND AND AND AND | Abtumer Spam Blocked                                                                                                    | - Marcine      |
| Nube de etiquetas  | Anaby  |                                                    | Constance Relation                                                                                                    | . Mark         |
| Categories         | Afete. | The Property States                                | Parties Mile Visites                                                                                                    | - Internet     |
| Test               | Mate   | A desiry terror with,                              | Establishes del blog Riog                                                                                                    | 1000           |
| 855                | Alabe  | Entran, Parte any Roll of Asser Sect               | Contraction of Contraction                                                                                                    | -              |
| Commutation Recier | ties   |                                                    | and a second second sec |                |
| Merbo              | Adapte |                                                    | NS: Calar as partimum as                                                                                                    |                |
| South Superant     | Alada  |                                                    | Rinking                                                                                                    | -              |

9. Añadir imágenes y contenido que está protegido por derechos de autor: Este es un problema muy común y amerita que en los talleres se oriente al respecto.

10. No tener la suficiente paciencia para esperar a que lleguen los visitantes. Tener un blog requiere disciplina y constancia.

11. Otro fallo frecuente es desconocer las diferencias entre el editor visual y el HTML. Cuando hay que incluir código html, lo hacen en el editor visual.

## Conclusión: Aplicaciones de los blogs para la enseñanza

Debido a la versatilidad de los blogs, los mismos pueden utilizarse en cualquier disciplina y en cualquier nivel. Es por eso que se les ha comparado con una navaja suiza. Los weblogs se han utilizado desde los grados elementales hasta en los programas de maestría y de doctorado. Se han descrito proyectos de integración de weblogs en disciplinas tales como Enfermería (Magg, 2005), Redacción (Ganley, 2005), Periodismo (Schachman, 2002), Música (Mitchell, 2005) , Administración de Empresas (Gibson, 2005) y Retórica (Tryon, 2005) .

La naturaleza asincrónica de los weblogs permite que sean efectivos tanto en cursos presenciales como en los cursos en línea, sean híbridos o completamente en línea. Se ha encontrado en varios proyectos que los estudiantes muestran un alto grado de satisfacción con el uso de los weblogs (Glogoff, 2005, Betts, D. & Glogoff, 2005).

Entre los usos que pueden tener los blogs en la enseñanza en línea se encuentran:

- 1. Portafolios electrónicos.
- 2. Páginas web para profesores y estudiantes.
- 3. Herramienta para el trabajo en grupo.
- 4. Herramienta para la investigación.
- 5. Sistema para manejar un curso en línea.

## Portafolios electrónicos para profesores y estudiantes: El blogfolio

La herramienta de los weblogs puede ser utilizada para el desarrollo de portafolios electrónicos para estudiantes y profesores. El hecho de que el portafolio sea electrónico facilita el desarrollo del mismo y le da una continuidad que es difícil mantener en los portafolios impresos. Mediante un blog los estudiantes podrían ir desarrollando su portafolio y mantenerlo en el transcurso de su programa de estudio y después del mismo. Este blogfolio puede contener los trabajos realizados por el estudiante, sus reflexiones, aspiraciones futuras y recursos favoritos.

El profesor puede usar los weblogs como portafolios de sus cursos o como portafolio profesional. Como parte de los portafolios puede incluir prontuarios, ejemplos de trabajos de estudios y de exámenes, visión y filosofía sobre el proceso de enseñanza. El trabajo de <u>Hellen Barret</u> sobre portafolios electrónicos es uno relevante a esta discusión. Esta experta en el tema de los portafolios electrónicos ha experimentado con los weblogs como herramientas para desarrollar los portafolios. En su <u>página</u> nos presenta ejemplos de blogfolios desarrollados en WordPress, Blogger, entre otros.

Los blogfolios pueden desarrollarse a un costo mínimo ya que muchas de las plataformas para crear blogs son gratuitas. El tiempo para adiestrar a los participantes se reduce significativamente ya que desarrollar un weblog no requiere de destrezas avanzadas.

#### El Weblog como página web

Los weblogs pueden sustituir de forma efectiva las tradicionales páginas web. Los profesores y estudiantes con un mínimo de destrezas pueden utilizar los weblogs como mecanismos efectivos para tener presencia en línea. El blog puede contener artículos, noticias, reflexiones, presentaciones y documentos relacionados a los cursos.

Consideramos que en el futuro los blogs se convertirán en la manera más efectiva de publicar contenido en línea para profesores y estudiantes, dejando los editores de HTML para un grupo más especializado.

Los blogs pueden ser utilizados para que los estudiantes puedan publicar sus trabajos de investigación en un curso. De esa manera tanto sus compañeros como el público en general se pueden beneficiar del producto de esa investigación. También mediante el RSS cada uno de los miembros de la clase puede conocer cuándo sus compañeros han actualizado el blog. Mi recomendación es que los estudiantes publiquen sus blogs en servidores fuera de la universidad. Me parece que de esa manera el estudiante entiende que el blog le pertenece y es probable que ponga más esfuerzo y dedicación en el desarrollo del mismo. Además, cuando se gradúe puede continuar aportando a su blog.

Reconociendo el valor de los blogs como herramienta de publicación, varias instituciones han desarrollado proyectos oficiales dirigidos a facilitar la creación de weblogs de parte de sus estudiantes y profesores. Entre esos proyectos podemos mencionar los siguientes:

University of Calgary: http://weblogs.ucalgary.ca/

University of Mary Washington: http://umwblogs.org/

Weblogs at Harvard: http://blogs.law.harvard.edu/

University of Waterloo: http://www.blogging.uwaterloo.ca/

Dartt Blogs at Darmouth: http://dartblogs.com/

El proyecto de *University Mary Washington*, dirigido por Jim Groom, Dave Winer, ha sido uno de los más exitosos proyectos académicos de blogs. En el futuro se espera que otras universidades sigan el modelo de *University of Mary Washington* y provean un mecanismo de publicación para la comunidad de estudiantes y profesores.

## Los weblogs y la investigación

Los blogs pueden utilizarse de forma efectiva para diversos elementos del proceso de investigación:

1. Primeramente pueden convertirse en archivo electrónico para la notas de campo, reflexiones y observaciones del investigador. Para ejemplos de este proceso puedes visitar dos directorios de blogs de investigadores: PhDWeblogs y Research Blogs.

2. Los blogs pueden facilitar el que el investigador conozca y comparta con otros investigadores que trabajan el mismo tema, facilitando colaboraciones efectivas.

3. Los blogs se pueden usar como archivo electrónico de recursos que el investigador ha identificado.

4. La estructura y naturaleza de los weblogs tiende a fomentar el aprendizaje y fortalecer las destrezas de investigación de los estudiantes. El énfasis en los enlaces de la Internet y las anotaciones fortalecen el auto-aprendizaje. La funcionalidad de categorías en los blogs le provee al estudiante una manera de comenzar a organizar y clasificar la información que va obteniendo. Para esto debe analizar y sintetizar la información. (Dickinson, 2003)

5. Una manera efectiva para trabajar un proyecto de investigación es ir publicando las reflexiones y borradores de los diferentes capítulos del proyecto en el weblog. De esa manera el investigador puede recibir sugerencias y recomendaciones de los visitantes y/o participantes del estudio.

6. Por último, los weblogs son útiles para facilitar la investigación en línea. Como señalan Mortensen y Walter (2005): "... our weblogs became tools with which to think about our research, its values, connections and links to other aspects of the world."

Todo esto convierte a los weblogs en herramientas efectivas para el manejo del conocimiento. Como apunta Roob (2005):

If students were required to build and maintain a K-Log during their years of residence at school, they would leave with: 1) a strong habit of continuous analysis and writing, 2) subscriptions to data streams (articles, documents, and other relevant data — both free and for fee \$\$), 3) living connections to teachers and students they met, and 4) a chronicle of their learning process at school.

## El poder de los weblogs

Uno de los modelos más utilizados para evaluar la efectividad de la enseñanza es el desarrollado por Chickering y Gamson (1991) en su artículo titulado *Applying the Seven Principles for Good Practice in Undergraduate Education*. Este modelo, basado en más de 50 años de investigación educativa, describe siete principios que también son relevantes a la enseñanza en línea. Según los autores, la enseñanza efectiva debe incluir estas prácticas:

1. Facilitar la cooperación y colaboración entre los estudiantes- la enseñanza debe ser colaborativa, en vez de limitarse a la transmisión de información por parte del instructor.

2. Promover el aprendizaje activo- el estudiante debe ser un ente activo en el proceso de aprendizaje, no meramente un receptor de información.

3. Ofrecer respuestas oportunas y retroalimentación efectiva- las respuestas del instructor deben ser rápidas, efectivas y constructivas.

4. Completar las tareas a tiempo- todas las tareas deben completarse según pautado al inicio del curso.

5. Tener expectativas altas- los cursos deben tener estándares altos y deben tener como meta maximizar el aprendizaje de los estudiantes.

6. Incorporar diversos estilos de aprendizaje- los cursos deben considerar que los estudiantes difieren en sus estilos de aprendizaje.

7. Facilitar la interacción entre los estudiantes y el instructor- la interacción entre el estudiante y el instructor debe ser frecuente y debe llevarse a cabo con confianza y cordialidad.

Los weblogs son, sin lugar un dudas, herramientas con el potencial de facilitar que se logren estas metas en los cursos en línea o en los cursos complementados por la Internet. Primeramente, con los weblogs se fomenta la cooperación y colaboración entre los estudiantes. Los estudiantes pueden trabajar en weblogs grupales y colaborar juntos en el desarrollo de un proyecto. Como menciona Trimarco (2004):

> As a form of writing for public consumption, blogs encourage people to more clearly express their ideas in depth than do emails and bulletin boards. Blogs encourage communication within a community of blog users, such as an online college class. Blogs deal with the process of exchanging ideas.

Segundo, la estructura y naturaleza de los weblogs fomenta el aprendizaje activo y promueve el que los estudiantes se conviertan en expertos en los temas de la clase. El estudiante es responsable de crear, desarrollar y mantener su blog. Para eso debe buscar información, leer, analizar y evaluar datos. Los blogs fomentan la lectura y la redacción (Cassell, 2002) Esto lo pone en total control de su aprendizaje y fomenta su apoderamiento.

Tercero, el sistema de comentarios y RSS de los weblogs facilita el que los profesores puedan responder rápidamente a las preguntas de sus estudiantes. Si el profesor posee un agregador de RSS puede saber de inmediato si hay comentarios o entradas nuevas en los blogs de sus estudiantes sin tener que visitar los mismos.

Cuarto, la estructura cronológica y el calendario de los weblogs puede facilitar el que los estudiantes entreguen sus tareas a tiempo. Mediante el weblog los estudiantes tienen acceso al prontuario, las tareas y asignaciones con las fechas límites para entregar sus tareas.

Quinto, los weblogs proveen un excelente medio para comunicar altas y claras expectativas a los estudiantes de una forma continua.

Sexto, el uso de los blogs provee para que se incorporen una diversidad de estilos de aprendizaje. Ofrece la oportunidad a los estudiantes que no les gusta hablar en clase de expresarse mediante la escritura. Permiten a los usuarios publicar imágenes y grabar archivos de audio y sonido, ofreciendo una gran variedad de estilos de aprendizaje.

Séptimo, como herramienta asincrónica los weblogs deben fomentar una comunicación más efectiva entre los estudiantes y el profesor.

Sin lugar a dudas que los weblogs están facilitando que se logre la visión de Tim Berners Lee, padre del Internet, de que la Internet se convierta en un medio de colaboración y que toda persona tenga el poder de contribuir al desarrollo del mismo. Con los weblogs tenemos la herramienta ideal para lograr esta meta fomentando la participación de nuestros estudiantes en el desarrollo del conocimiento.